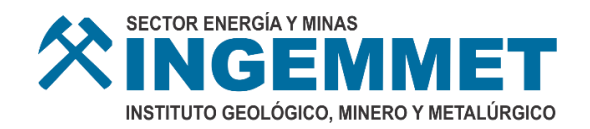

# **MANUAL DE FERMIN**

# PLATAFORMA DE FIRMAS Y VISADOS MÚLTIPLES DEL INGEMMET

Versión 1.0

Agosto de 2020

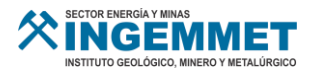

# Índice

| 1. | Documentos a consultar |                                   |  |  |  |  |  |  |
|----|------------------------|-----------------------------------|--|--|--|--|--|--|
| 2. | Alcance                | Alcance                           |  |  |  |  |  |  |
| 3. | Desarro                | Desarrollo del manual             |  |  |  |  |  |  |
|    | 3.1.                   | Características                   |  |  |  |  |  |  |
|    | 3.2.                   | Requisitos Mínimos                |  |  |  |  |  |  |
|    | 3.3.                   | Principales herramientas          |  |  |  |  |  |  |
| 4. | Funcion                | alidades 4                        |  |  |  |  |  |  |
|    | 4.1.                   | Módulo: Crear                     |  |  |  |  |  |  |
|    | 4.1.1.                 | Nuevo Documento 5                 |  |  |  |  |  |  |
|    | 4.1.2.                 | Editar Documento 10               |  |  |  |  |  |  |
|    | 4.1.3.                 | Enviar Documento12                |  |  |  |  |  |  |
|    | 4.1.4.                 | Eliminar Documento13              |  |  |  |  |  |  |
|    | 4.1.5.                 | Archivo Original                  |  |  |  |  |  |  |
|    | 4.2.                   | Módulo: Visar                     |  |  |  |  |  |  |
|    | 4.2.1.                 | Visar14                           |  |  |  |  |  |  |
|    | 4.2.2.                 | Visar Seleccionados 17            |  |  |  |  |  |  |
|    | 4.2.3.                 | Usuarios Asignados                |  |  |  |  |  |  |
|    | 4.3.                   | Módulo: Firmar                    |  |  |  |  |  |  |
|    | 4.3.1.                 | Firmar                            |  |  |  |  |  |  |
|    | 4.3.2.                 | Firmar Seleccionados              |  |  |  |  |  |  |
|    | 4.4.                   | Módulo: Derivados                 |  |  |  |  |  |  |
|    | 4.4.1.                 | Responder27                       |  |  |  |  |  |  |
|    | 4.5.                   | Módulo: Firmados                  |  |  |  |  |  |  |
|    | 4.5.1.                 | Usuarios Asignados                |  |  |  |  |  |  |
|    | 4.5.2.                 | Archivo Firmado                   |  |  |  |  |  |  |
|    | 4.5.3.                 | Archivo Original                  |  |  |  |  |  |  |
|    | 4.6.                   | Módulo: Recepcionados             |  |  |  |  |  |  |
|    | 4.6.1.                 | Recepcionados – Pestaña Recibidos |  |  |  |  |  |  |
|    | 4.6.2.                 | Recepcionados – Pestaña Enviados  |  |  |  |  |  |  |
| 5. | Pregunt                | as Frecuentes                     |  |  |  |  |  |  |

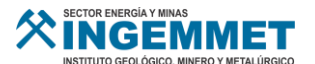

# Objetivo

Contar con un manual de usuario que permita el manejo de la Plataforma de Firmas y Visados Múltiples – INGEMMET FIRMA – **FERMIN**.

#### 1. Documentos a consultar

# 2. Alcance

El alcance del presente manual involucra a todas las Direcciones de Línea y unidades orgánicas que usan la Plataforma de Firmas y Visados múltiples – INGEMMET FIRMA – FERMIN.

# 3. Desarrollo del manual

Sistema Web desarrollado en MVC 4 en capas, que permite la generar, firmar, revisar y dar visto bueno a todos los documentos generados en el Sistema de Trámite Documentario del INGEMMET (STD).

# 3.1. Características

- Interactividad, permite la interactividad y fácil manejo de la información.
- Accesibilidad, permite acceder desde cualquier dispositivo móvil y Web.
- Interacción, permite la integración de información con el Sistema de Trámite Documentario del INGEMMET.
- Tecnología, Lenguaje de programación Visual Studio .NET, Base de datos Oracle Enterprise 10g.
- Idioma: elaborado en castellano.

#### 3.2. Requisitos Mínimos

- Sistema operativo cliente: Windows 7 o superior.
- Navegadores: Internet Explorer, Chrome, Opera, Firefox.

#### **3.3.** Principales herramientas

El Sistema de Firma Digital cuenta con 6 principales módulos:

- Módulo Crear
- Módulo Visar
- Módulo Firmar
- Módulo Derivados
- Módulo Firmados
- Módulo Recepcionados

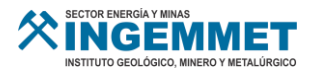

# 4. Funcionalidades

# 4.1. Módulo: Crear

Este módulo permitirá ver una lista de borradores que se han generado, a su vez se podrá crear editar y enviar los borradores al jefe de la oficina.

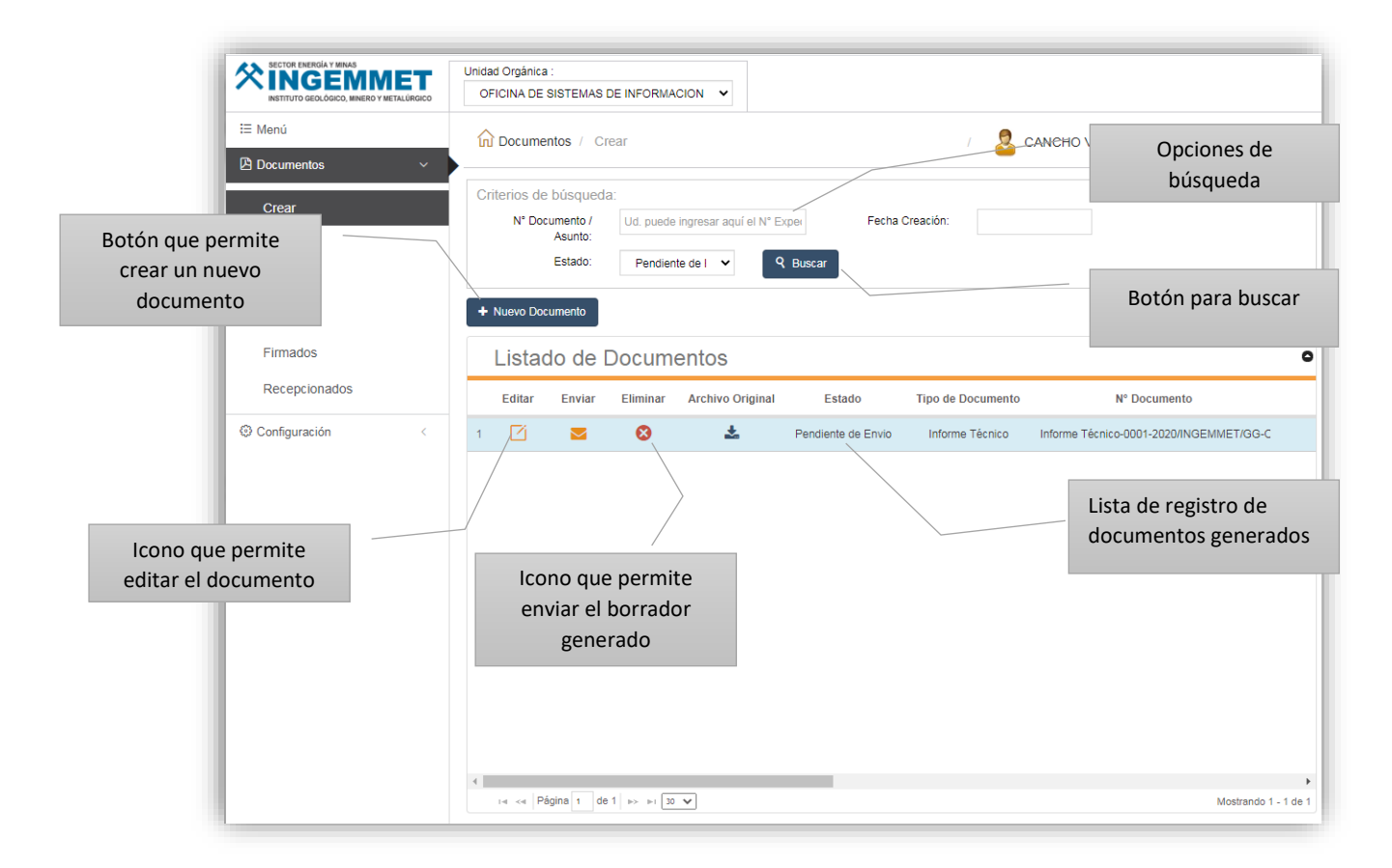

#### Estados de los Documentos.

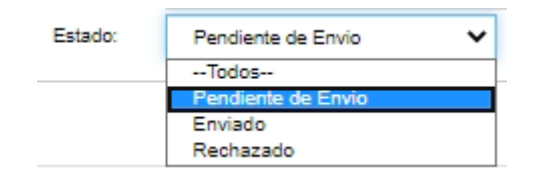

#### Pendientes de envió.

Este estado muestra los documentos que han sido creados pero que aun no han sido enviados o asignados a otro usuario.

#### Enviados.

Este estado muestra los documentos que han sido enviados o asignados a otro usuario. **Rechazados.** 

Este estado muestra los documentos que han sido rechazados por el usuario asignado.

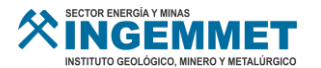

#### 4.1.1. Nuevo Documento

Para generar un nuevo documento se debe seleccionar en el botón abrirá una ventana emergente con datos para llenar.

+ Nuevo Documento

| Anexos: (*)                 | Sin anexos            | O Con anexos                                      | Oficio-0003-2020/INGEMMET/GG-OSI  | C         |                                                        |
|-----------------------------|-----------------------|---------------------------------------------------|-----------------------------------|-----------|--------------------------------------------------------|
| Tipo documento: (*)         | Oficio                |                                                   | ~                                 |           | Opción para agregar                                    |
| Fluja: (*)                  | Externo               |                                                   | ~                                 |           | destino Interno o                                      |
| Destino Externo: (*)        | No se ha seleccionado | ningún destino externo                            |                                   | 8         | Externo                                                |
| Asunto: (*)                 |                       |                                                   |                                   |           |                                                        |
| Referencia:                 |                       |                                                   |                                   |           | Opción para adjunt                                     |
|                             |                       |                                                   |                                   | $\square$ | archivos al docume                                     |
| Adjuntos:                   | No se ha seleccionado | ningún adjunto                                    |                                   | Ø         |                                                        |
| Fecha Documento: (*)        | 7/07/2020             |                                                   |                                   | $\frown$  | Opción para agrega                                     |
| Usuarios que Visan:         | No hay ningún usuario | para visar                                        |                                   | æ         | usuarios que Visan.                                    |
| Usuarios que Firman:        | No hay ningún usuario | para firmar                                       |                                   | So        |                                                        |
| Nuevo Archivo: (*)          | Seleccionar archivo   | lingún archiseleccionado                          |                                   | <b>—</b>  |                                                        |
| archivo tipo<br>loc./docx   |                       |                                                   |                                   |           |                                                        |
| (*) Información obligatoria | Bc                    | tón que permite<br>rabar y enviar el<br>documento | 🕑 Grabar y Enviar 🗈 Grabar Borrad | Bo        | otón que permite<br>rabar el borrador<br>del documento |

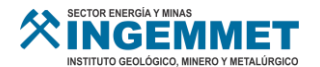

# ✓ Agregar Destino Interno:

Esta opción permite agregar como destino al personal de oficinas internas del INGEMMET.

| <ul> <li>Agregar Destino</li> </ul> | Interno                       |                    | ×                                                                                                    |  |  |
|-------------------------------------|-------------------------------|--------------------|----------------------------------------------------------------------------------------------------|--|--|
| Oficina: (*)                        | OFICINA DE SISTEMAS DE INFORM | MACION             |                                                                                                    |  |  |
| Destinatario: (*)                   | CANCHO VALDIVIA WALTER FERN   | ANDO               | PASOS PARA AGREGAR                                                                                                    |  |  |
| Cargo: (*)                          | ARQUITECTO SOFTWARE           | Agregar            | DESTINO INTERNO.                                                                                                    |  |  |
| (*) Información obligatoria         |                               |                    | 1. Ingrese la Oficina de Destino.                                                                                                    |  |  |
| Listado de                          | Destinos Internos             |                    | <ul> <li>3. Ingrese el cargo del<br/>destinatario.</li> </ul>                                                                                                    |  |  |
|                                     | Oficina                       | Destinatario       | Agregar.                                                                                                    |  |  |
| Borrar seleccionado                 | (s)                           |                    | <ul> <li>5. Para agregar un nuevo<br/>destinatario repita los pasos<br/>1, 2, 3 y 4.</li> <li>6. Haga click en Aceptar para<br/>guardar los cambios.</li> <li>7. Los destinatarios agregados<br/>se visualizaran en la pantalla<br/>de "Nuevo/Edición -<br/>Documento Para Firma<br/>Digital".</li> </ul> |  |  |
|                                     |                               | 🛇 Aceptar 🛛 🕅 Cano | zelar                                                                                                    |  |  |

# ✓ Agregar Destino Externo

Esta opción permite agregar como destino a entidades públicas externas.

| + Agregar Destino                      | Externo                  |                      |                      | ×                                                                                                    |
|----------------------------------------|--------------------------|----------------------|----------------------|----------------------------------------------------------------------------------------------------|
| ) Entidad: (*)                         | MINISTERIO D             | E ECONOMIA Y FINANZA | S                    |                                                                                                    |
| Oficina Destino: (*)                   | OFICINA GENE             | RAL DE TECNOLOGIAS I | DE LA INFORMACION    | PASOS PARA AGREGAR                                                                                                    |
| Destinatario: (*)                      | SR.                      | RONALD CARDENAS      |                      | DESTINO EXTERNO.                                                                                                    |
| Cargo: (*)                             | DIRECTOR                 |                      | Agregar              | 1.Ingrese Entidad de Destino.                                                                                                    |
| (*) Información obligatoria            |                          |                      |                      | 2. Ingrese Oficina de Destino                                                                                                    |
| Listado de                             | Destino                  | s Externos           |                      | 4.Ingrese el cargo del<br>destinatario.                                                                                                    |
|                                        | Entidad                  |                      | Oficina F            | 5. Hacer Click en el boton<br>Agregar.<br>6. Para agregar un nuevo                                                                                                    |
| r⊲ <⊲ Página 1<br>Borrar seleccionado( | ]de 0   ►> ►1 [50<br>(s) | <b>v</b>             | Sin registros que mo | <ul> <li>destinatario repita los pasos<br/>1, 2, 3, 4 y 5.</li> <li>7.Haga click en Aceptar para<br/>guardar los cambios.</li> <li>8.Los destinatarios agregados<br/>se visualizaran en la pantalla<br/>de "Nuevo/Edición -<br/>Documento Para Firma<br/>Digital".</li> </ul> |
|                                        |                          |                      | Aceptar Cancela      |                                                                                                    |

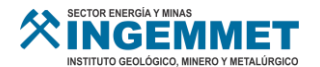

# ✓ Agregar Adjuntos.

Esta opción permite adjuntar archivos al borrador.

| Agregar Adjuntos Archivo (*) Seleccionar archivo Archivo | Ningún archivo seleccionado                          | ×                                                            |                                                                                                    |
|----------------------------------------------------------|------------------------------------------------------|--------------------------------------------------------------|----------------------------------------------------------------------------------------------------|
| El total de archivos que puede adjuntar debe per         | esar máximo 300 MB.                                  | РА                                                           | SOS PARA AGREGAR                                                                                                    |
| Listado de Adjuntos                                      |                                                      | AD                                                           | JUNTOS                                                                                                    |
| Descargar                                                | Nombre Pe                                            | so 1.Se<br>2.H                                               | eleccionar archivo a adjuntar<br>acer Click en el botón                                                                                                    |
| ⊨ ≪ Página 1 de 0 ► ► 50 ▼                               | Sin registros o<br>Peso total de archivos: 0 MB, Res | A<br>3.P:<br>ar<br>4.H:<br>5.Lc<br>vi:<br>*N<br>P:<br>da: 30 | gregar Archivo.<br>ara agregar un nuevo<br>ichivo repita los pasos 1 y 2.<br>aga click en <b>Adjuntar</b> para<br>jardar los cambios.<br>os archivos agregados se<br>sualizaran en la pantalla de<br>Juevo/Edición -Documento<br>ara Firma Digital". |
|                                                          | 🖉 Adjuntar 📔 C                                       | ancelar                                                      |                                                                                                    |

# ✓ Usuarios que visan.

Esta opción permite seleccionar usuarios que darán visto bueno al documento.

| Substantion Usuarios que V         | īsan                            |                         | × .                                                                                                    |
|------------------------------------|---------------------------------|-------------------------|----------------------------------------------------------------------------------------------------|
| Oficina: (*)                       | Ingrese su criterio de búsqueda |                         |                                                                                                    |
| Usuario: (*)                       | Ingrese su criterio de búsqueda | 🕈 Agregar               |                                                                                                    |
| Editar:<br>(*) Información obligat | oria                            |                         | PASOS PARA AGREGAR<br>USUARIOS QUE VISAN                                                                                                    |
| Listado de                         | e Usuarios                      |                         | 1. Ingresar Oficina del Usuario a asignar.                                                                                                    |
| ☐ Secuencia                        | a Edita Usuario                 | Nombres                 | <ol> <li>2. Ingresar en nombre del<br/>Usuario.</li> <li>3. Si el usuario puede modificar<br/>el documento, marcar el<br/>Check Editar, sino<br/>desmarcarlo.</li> <li>4. Hacer Click en el botón<br/>Agregar.</li> <li>5. Para agregar un nuevo<br/>usuario repita los pasos 1, 2,<br/>3 y 4.</li> </ol> |
| Página 1                           | de 0 → → 50 ∨                   | Sin registros que mostr | <ol> <li>6. Haga click en Aceptar para<br/>guardar los cambios.</li> <li>7. Los usuarios agregados se</li> </ol>                                                                                                    |
|                                    | ••                              | Aceptar Cancelar        | visualizaran en la pantalla de<br>"Nuevo/Edición -Documento<br>Para Firma Digital".                                                                                                    |

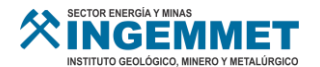

#### ✓ Usuarios que firman.

Esta opción permite seleccionar usuarios que firmarán el documento.

| Le Usuarios que F      | īrman                                                                                                    |                         |                                                                                                    |
|------------------------|----------------------------------------------------------------------------------------------------|-------------------------|----------------------------------------------------------------------------------------------------|
| Oficina: (*)           | Ingrese su criterio de búsqueda                                                                                                    |                         |                                                                                                    |
| Usuario: (*)           | Ingrese su criterio de búsqueda                                                                                                    | Agregar                 | PASOS PARA AGREGAR                                                                                                    |
| Editar:                | Image: A start and a start and a start a start a st |                         | USUARIOS QUE FIRMAN                                                                                                    |
| (*) Información obliga | toria                                                                                                    |                         | 1. Ingresar Oficina del Usuario a                                                                                                    |
| Listado de             | e Usuarios                                                                                                    |                         | asignar.<br>2.Ingresar el nombre del<br>Usuario.                                                                                                    |
| _ Secuencia            | a Edita Usuario                                                                                                    | Nombres                 | <ul> <li>3.Si el usuario puede modificar<br/>el documento, marcar el<br/>Check Editar, sino<br/>desmarcarlo.</li> <li>4.Hacer Click en el botón<br/>Agregar.</li> <li>5.Para agregar un nuevo<br/>usuario repita los pasos 1, 2,<br/>3 y 4.</li> <li>6.Haga click en Aceptar para</li> </ul> |
| I⊲ <⊲ Página 1         | de 0   ►> ►1 50 ♥<br>D(S)                                                                                                    | Sin registros que mostr | guardar los cambios.<br>7.Los usuarios agregados se<br>visualizaran en la pantalla de<br>"Nuevo/Edición -Documento                                                                                                    |
|                        |                                                                                                    | Aceptar Et Cancelar     | Para Firma Digital"                                                                                                    |

#### Pasos para agregar un nuevo documento:

- 1. Seleccionar Anexos: Sin Anexos o Con Anexos.
- 2. Seleccionar el tipo de documento.
- 3. Seleccionar el tipo de flujo.
- 4. Seleccionar el Destino (Interno o Externo)
- 5. Ingresar el Asunto.
- 6. Ingresar la Referencia.
- 7. Seleccionar Adjuntos (Opcional).
- 8. Seleccionar la fecha del documento.
- 9. Seleccionar los Usuarios que Visan.
- 10. Seleccionar los Usuarios que Firman.
- 11. Seleccionar el Archivo en formato WORD que contendrá el cuerpo del nuevo documento.
- 12. Automáticamente el sistema mostrará una vista previa del documento seleccionado, con los datos seleccionados previamente: Nro. De Documento (Dependerá del tipo de documento) y fecha de emisión; así mismo la cabecera y pie de página.

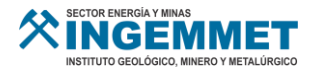

| Anexos: (*)          | Sin anexos     O Con anexos     Informe-0006-2020/INGEMME | T/GG-OSI |
|----------------------|-----------------------------------------------------------|----------|
| Tipo documento: (*)  | Informe V                                                 |          |
| Fluid: (*)           | Interno                                                   |          |
| Destino Interno: (*) | OFICINA DE SISTEMAS DE INFORMACION                        | 0        |
| Asunto: (*)          | INFORME PRUEBA                                            |          |
| Referencia:          | CREAR DOC                                                 |          |
| Adjuntos:            | No se ha seleccionado ningún adjunto                      | 0        |
| Fecha Documento: (*) | 7/07/2020                                                 |          |
| Usuarios que Visan:  | CANCHO VALDIVIA WALTER FERNANDO                           | £        |
| Usuarios que Firman: | CHANG ESPINOZA ALVARO GERMAN                              | Bo       |
| Nuevo Archiva: (*)   | Seleccionar archivo) CARTA MODELO.docx                    |          |
|                      | Fecha       :: Lima, 7 de julio de 2020                   |          |
|                      |                                                           |          |

- 13. Una vez ingresada la información el usuario podrá seleccionar cualquiera de las siguientes opciones:
  - > (\*) Indica que la información es obligatoria para crear el documento.
  - Botón Grabar: Este botón permite guardar el borrador con la información ingresada.
  - Botón Grabar y Enviar: Este botón permite grabar y enviar la información ingresada.
- 14. Si selecciona el botón "Grabar", el sistema muestra el siguiente mensaje de confirmación:

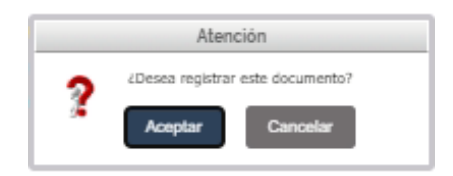

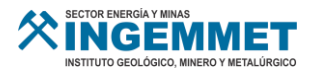

15. Hacer click en el botón "Aceptar" para confirmar la operación y se mostrará el siguiente mensaje:

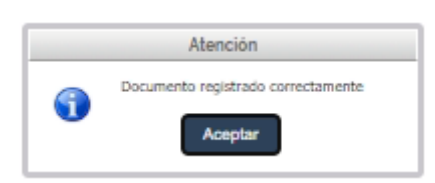

16. Se cerrará la ventana **"Nuevo/Edición – Documento para Firma Digital"** y se actualizará la lista de documentos pendientes de enviar.

| NISTITUTO GEOLÓGICO, MINERO Y METALÜRGICO  | Unidad Orgánica :<br>OFICINA DE SISTEMAS DE INFORMACION 💙                                                                                |  |  |  |  |  |  |
|--------------------------------------------|----------------------------------------------------------------------------------------------------|--|--|--|--|--|--|
| E Menú  Documentos / Crear / Crear / Crear |                                                                                                    |  |  |  |  |  |  |
| Crear<br>Visar<br>Firmar                   | Criterios de búsqueda:<br>N° Documento / Ud. puede ingresar aquí el N° Exp Fecha Creación:<br>Asunto:<br>Estado: Pendiente de ♥ ♀ Buscar |  |  |  |  |  |  |
| Derivados<br>Firmados                      | + Nuevo Documento                                                                                                    |  |  |  |  |  |  |
| Recepcionados                              | Editar Enviar Eliminar Archivo Original Estado Tipo de Documento Nº Documento                                                            |  |  |  |  |  |  |
| Configuración <                            | 1 🗹 🐸 🥹 🛓 Pendiente de Envio Acta de Conformidad Acta de Conformidad-0066-2020/INGEMMET/i                                                |  |  |  |  |  |  |

#### 4.1.2. Editar Documento

Para editar un documento se debe seleccionar el ícono del documento que requiera editar. El sistema mostrará la ventana "Nuevo/Edición – Documento para Firma Digital" con la información cargada en ella.

|   | Listado de Documentos |        |          |                  |                    |                   |  |  |  |  |
|---|-----------------------|--------|----------|------------------|--------------------|-------------------|--|--|--|--|
|   | Editar                | Enviar | Eliminar | Archivo Original | Estado             | Tipo de Documer   |  |  |  |  |
| 1 |                       |        | 8        | *                | Pendiente de Envio | Acta de Conformio |  |  |  |  |

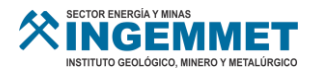

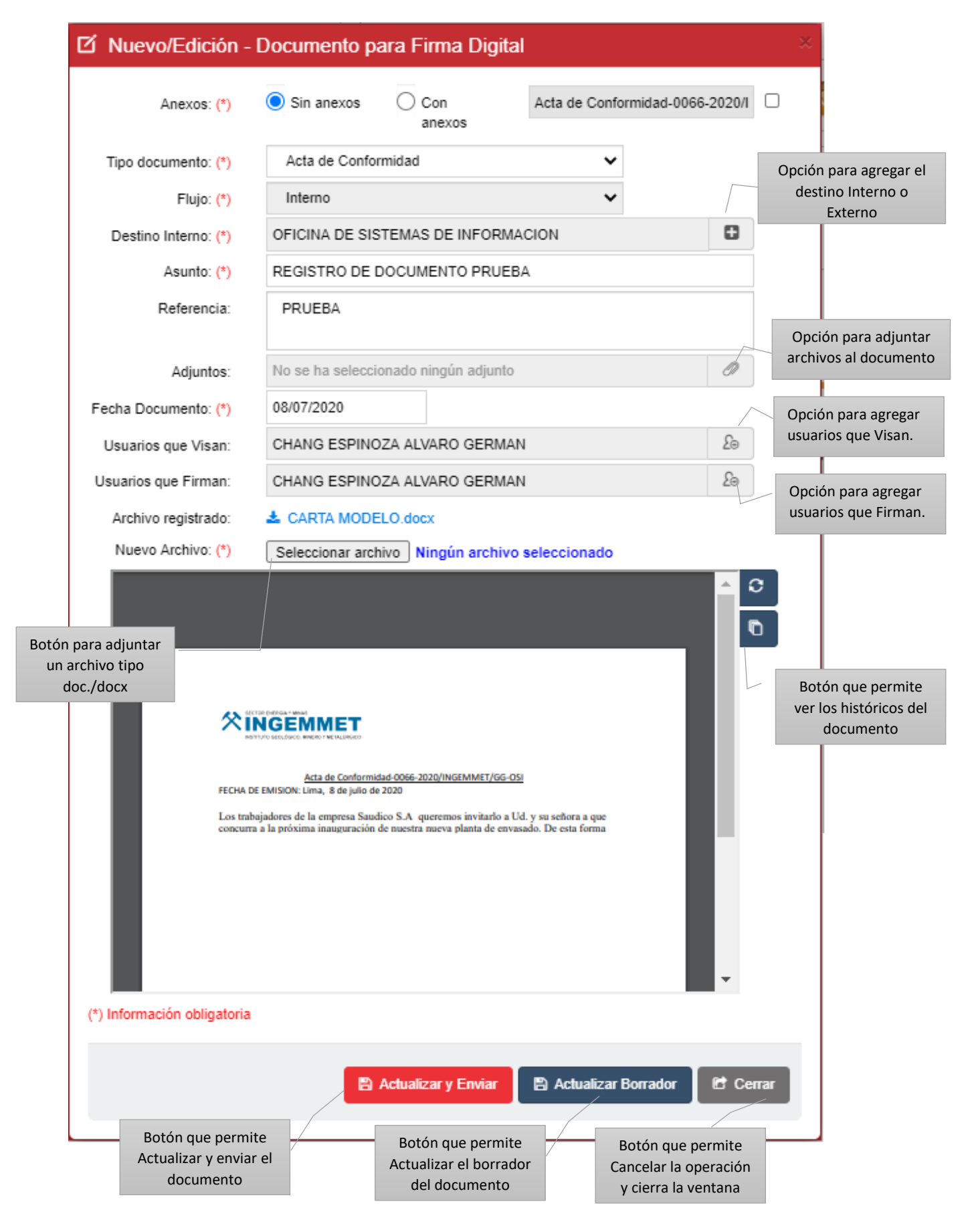

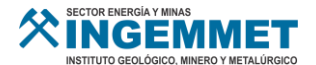

# Pasos para editar un documento:

- 1. Modificar la información que requiera del documento.
- 2. Una vez modificada la información el usuario podrá seleccionar cualquiera de las siguientes opciones:
  - > (\*) Indica que la información es obligatoria al modificar el documento.
  - Botón Actualizar Borrador: Este botón permite guardar el borrador con la información actualizada.
  - **Botón Actualizar y Enviar:** Este botón permite grabar y enviar la información.
- 3. Si selecciona el botón "Actualizar Borrador", el sistema muestra el siguiente mensaje de confirmación:

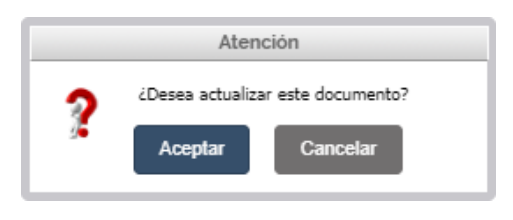

17. Hacer click en el botón "Aceptar" para confirmar la operación y se mostrará el siguiente mensaje:

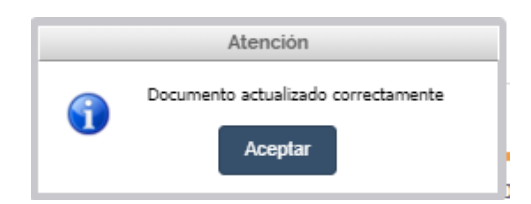

18. Se cerrará la ventana **"Nuevo/Edición – Documento para Firma Digital"** y se actualizará la lista de documentos pendientes de enviar.

#### 4.1.3. Enviar Documento

Para editar un documento se debe seleccionar el ícono 🎽 del documento que requiera enviar.

1. El sistema mostrará el siguiente mensaje de confirmación:

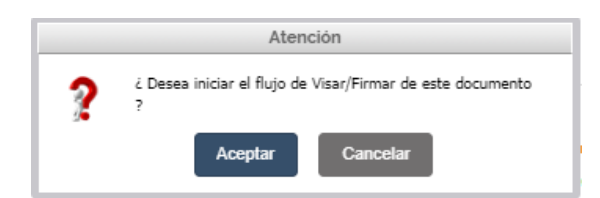

2. Hacer click en el botón "Aceptar" para confirmar la operación y se mostrará el siguiente mensaje:

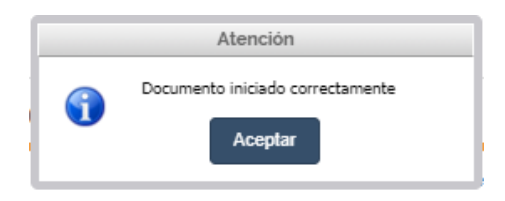

3. El documento es enviado a la bandeja (Visar y/o Firmar) de los usuarios asignados.

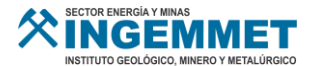

#### 4.1.4. Eliminar Documento

Para eliminar un documento se debe seleccionar el ícono del documento que requiera eliminar.

|   | Listad | do de l | Docum    | entos            |                    |           |
|---|--------|---------|----------|------------------|--------------------|-----------|
|   | Editar | Enviar  | Eliminar | Archivo Original | Estado             | Tipo de   |
| 1 | Ø      |         | - ⊗+     | *                | Pendiente de Envio | Memorándu |

1. El sistema mostrará el siguiente mensaje de confirmación:

|   | Atención                    |                                |  |  |  |  |  |  |  |
|---|-----------------------------|--------------------------------|--|--|--|--|--|--|--|
| ? | č Desea eliminar<br>Aceptar | r este documento ?<br>Cancelar |  |  |  |  |  |  |  |

2. Hacer click en el botón "Aceptar" para confirmar la operación y se mostrará el siguiente mensaje:

|   | Atención                                     |
|---|----------------------------------------------|
| • | Documento eliminado correctamente<br>Aceptar |

# 4.1.5. Archivo Original

Para descargar el documento original de un registro debe seleccionar el ícono <sup>4</sup> del documento que requiera descargar.

|   | Listad | do de l | Docume   | entos            |                    |           |
|---|--------|---------|----------|------------------|--------------------|-----------|
|   | Editar | Enviar  | Eliminar | Archivo Original | Estado             | Tipo de   |
| 1 | ľ      |         | 8        | *                | Pendiente de Envio | Memorándu |

Automáticamente el sistema descargará el archivo seleccionado.

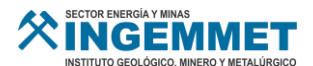

# 4.2. Módulo: Visar

En este módulo se podrá observar los documentos que han sido asignados al usuario logeado para dar su visto bueno.

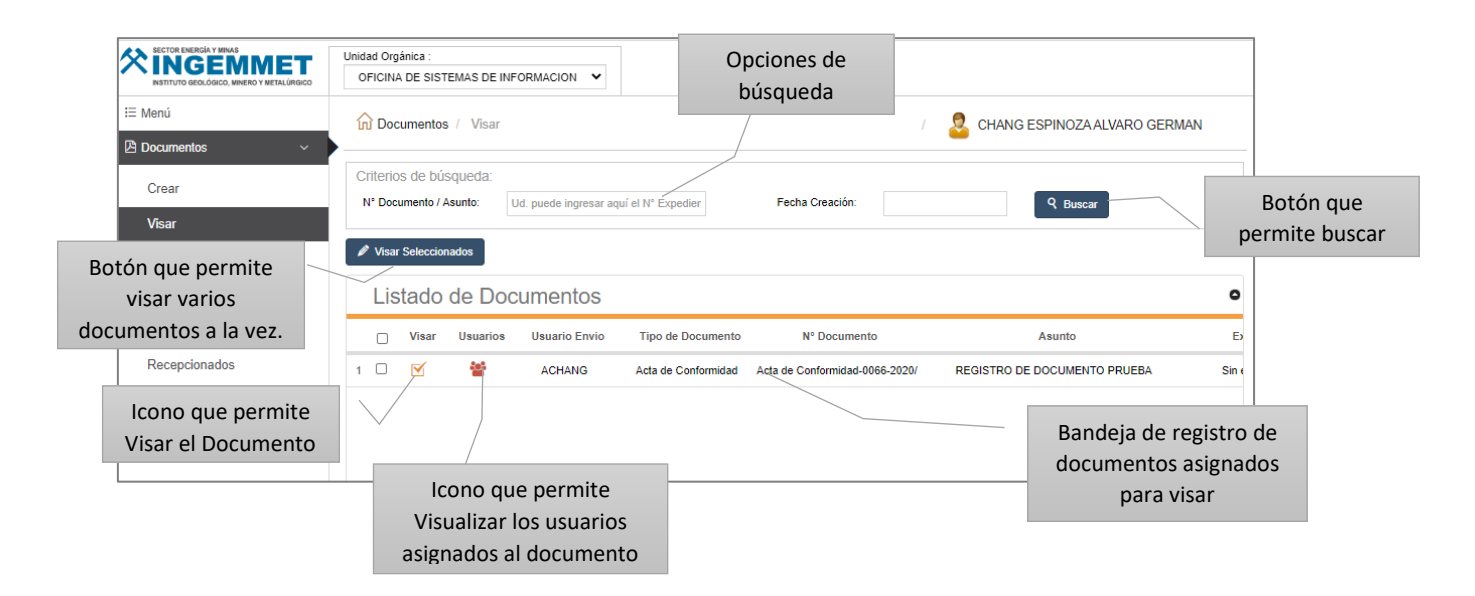

#### 4.2.1. Visar.

Para visar un documento asignado seleccionar el icono de Visar <sup>IM</sup>, se abrirá una ventana emergente.

| Lis | tado  | de Doo   | cumentos      |                 |
|-----|-------|----------|---------------|-----------------|
|     | Visar | Usuarios | Usuario Envio | Tipo de Docur   |
| 1   | ₫+    | **       | ACHANG        | Acta de Conforr |

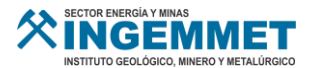

| isar Documento                                                                                                    |                                                                                                    |                                    |                                   | *                    |
|----------------------------------------------------------------------------------------------------|----------------------------------------------------------------------------------------------------|------------------------------------|-----------------------------------|----------------------|
| PDF_9104540440807202012171232 1 / 1                                                                                                    |                                                                                                    | ° 1                                | 2 8                               | -                    |
| INSTITUTO GEOLOGICO, UNICAD Y MITALURISCO                                                                                                    |                                                                                                    |                                    |                                   |                      |
| Acta de Conformidad-0<br>FECHA DE EMISION: Lima, 8 de julio de 202<br>Los trabajadores de la empresa Saudico<br>concurra a la próxima inauguración de n<br>queremos compartir con Ud. tan importa<br>prestadas por su compañía. | 0066-2020/INGEMMET/GG-OSI<br>0<br>S.A queremos invitarlo a Ud. y su su<br>uestra nueva planta de envasado. De<br>inte evento y agradecer todas las atem | ñora a que<br>esta forma<br>ciones | 9                                 |                      |
| Como verá usted pronto, tan grato aconto<br>realidad y nos agradaría mucho que se hi                                                                                                    | ecimiento ya no es un sueño, es una<br>iciera presente con la compañía de su                                                                            | legítima<br>agrado.                | <b>*</b>                          |                      |
|                                                                                                    |                                                                                                    |                                    | Botón que p<br>históricos d       | ermite v<br>el docum |
|                                                                                                    | Botón que pe<br>rechazar el doc                                                                                                    | ermite<br>umento                   | D Histo                           | <b>▼</b><br>bricos   |
| Botón que permite Visar<br>el documento                                                                                                    | Visar 🛛 Editar                                                                                                    | 8 Rech                             | azar 🗗 Cen                        | rar                  |
|                                                                                                    | Botón que permite editar<br>el documento                                                                                                    | E                                  | Botón que perr<br>cerrar la venta | nite<br>Ina          |

# ✓ Botón Rechazar

1. Esta opción permite rechazar el documento. Al dar click al botón **Rechazar**, el sistema mostrará la siguiente ventana:

|              |                     | Motivo de rechazo |
|--------------|---------------------|-------------------|
| ~            |                     | Seleccione        |
|              |                     | tro Motivo:       |
| zar P Cerrar | Rehacer     Rechar  |                   |
| a            | O Rehacer 🛛 😣 Rech: |                   |

- 2. Seleccionar o ingresar el motivo del rechazo.
- 3. Si el usuario da Click en el botón "Rechazar".

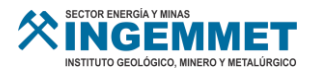

4. El sistema mostrará un mensaje para confirmar la operación.

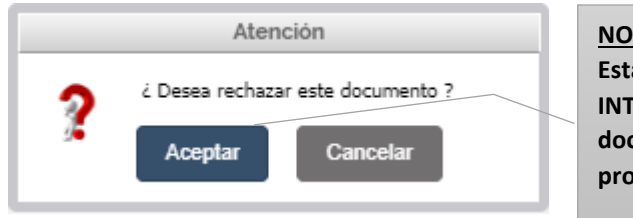

NOTA: Esta acción NO INTERRUMPE a que el documento siga su proceso.

- 5. Si el usuario da Click en el botón "Rehacer".
- 6. El sistema mostrará un mensaje para confirmar la operación.

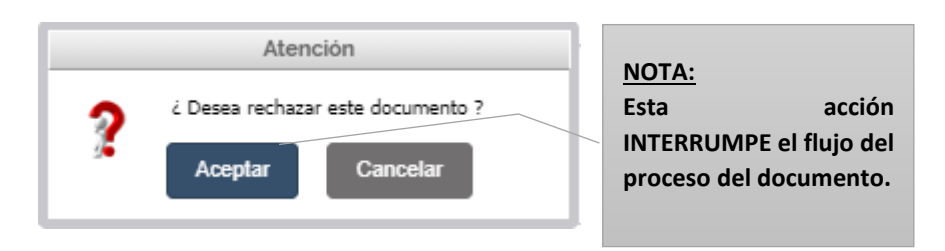

# ✓ Botón Editar

Al dar click a esta opción, se abrirá el archivo original del documento en el programa Microsoft Word, permitiendo al usuario modificar la información del documento y al guardar esto se verá reflejado en la vista previa.

# ✓ Botón Visar

1. Esta opción permite visar el documento. Al dar click al botón **Visar**, el sistema mostrará la siguiente ventana:

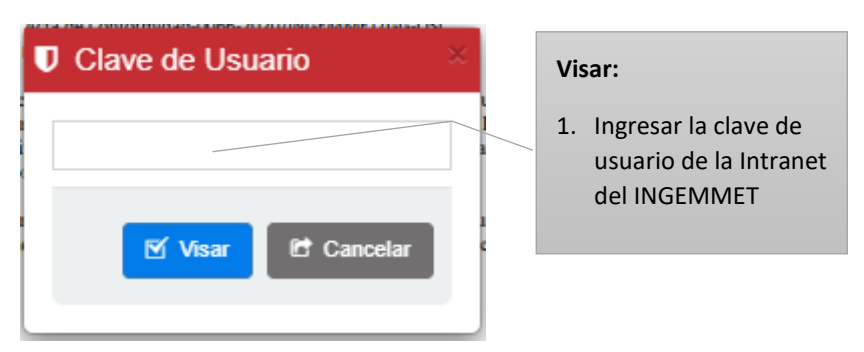

- 2. Luego de ingresar la clave dar click en el botón "Visar".
- 3. El sistema muestra un mensaje de confirmación para continuar con el visado.

|   | Atención                                           |  |
|---|----------------------------------------------------|--|
| ? | ¿ Desea visar este documento ?<br>Aceptar Cancelar |  |

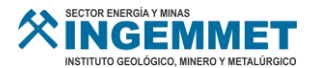

4. Confirmación del visado:

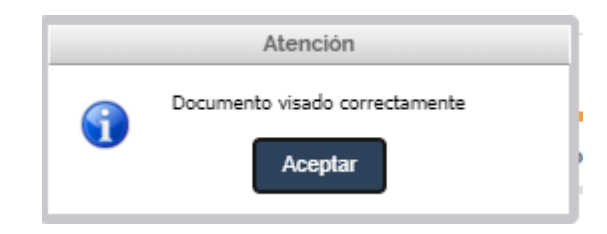

# ✓ Botón Históricos

1. Esta opción permite visualizar los históricos del documento. Al dar click al botón Históricos, el sistema mostrará una ventana añadida:

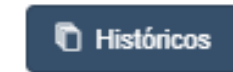

| irmar Documento                                                                                                    |   |   |        |        |          |                   |                |
|----------------------------------------------------------------------------------------------------|---|---|--------|--------|----------|-------------------|----------------|
| PDF_9104540440807202 1/1 🛟 🛓 🖶                                                                                                    | ż | D | ocum   | entos  | Históric | 0S                | ×              |
|                                                                                                    |   |   | Desc   | argar  | Tarea    | Nombre de Archivo | Fech           |
|                                                                                                    |   | 1 | *      | ۹      | Visar    | CARTA MODELO.docx | 08/07/2        |
|                                                                                                    |   |   |        |        |          |                   |                |
| Acta de Conformidad-0066-2020/INGEMMET/GG-OSI<br>FECHA DE EMISION: Lima, 8 de julio de 2020                                                                                                    |   |   |        |        |          |                   |                |
| Los trabajadores de la empresa Saudico S.A. queremos invitarlo a Ud. y su señora a que<br>concurra a la próxima inauguración de nuestra nueva planta de envasado. De esta forma<br>queremos compatiri con Ud. tan importante evento y agradecer todas las atenciones<br>prestadas por su compañía. |   |   |        |        |          |                   |                |
| Como verá usted pronto, tan grato acontecimiento ya no es un sueño, es una legitima<br>realidad y nos agradaria mucho que se hiciera presente con la compañía de su agrado.                                                                                                    |   |   |        |        |          |                   |                |
|                                                                                                    |   | • | । ब दब | Página | 1 de 1   | ▶> ▶1 30 ¥ Mostra | ►<br>ndo 1 - 1 |
|                                                                                                    |   |   |        |        |          |                   |                |
|                                                                                                    | • |   |        |        |          |                   |                |
|                                                                                                    |   |   |        |        |          |                   |                |

#### 4.2.2. Visar Seleccionados

Este botón permitirá realizar un visado múltiple de documentos asignados al usuario logeado.

1. Seleccionar los documentos a visar.

| 1 | Visar Seleccionados |       |          |               |                   |                           |                 |  |
|---|---------------------|-------|----------|---------------|-------------------|---------------------------|-----------------|--|
|   | Lis                 | tado  | de Doc   | umentos       |                   |                           |                 |  |
| Г |                     | Visar | Usuarios | Usuario Envio | Tipo de Documento | N° Documento              | Asunto          |  |
| 1 |                     |       | *        | JNIEVES       | Memo              | Memo-0083-2020/INGEMMET/G | Prueba firma 2  |  |
| 2 |                     |       | 쓭        | JNIEVES       | Memo              | Memo-0083-2020/INGEMMET/G | PRUEBA DE FIRMA |  |
| 2 | <u> </u>            |       |          | JNIEVES       | Memo              | Memo-0083-2020/INGEMMET/G | PROEBA DE FIF   |  |

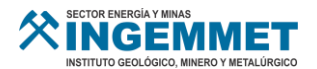

2. Click en el botón "Visar Seleccionados" y el sistema mostrará la siguiente ventana:

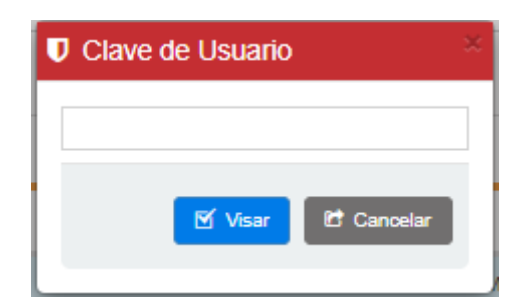

- 3. Ingresar la clave de usuario de intranet de INGEMMET y click en el botón "Visar".
- 4. Confirmar la operación para finalizar el proceso de visado.

| Atención                         |          |
|----------------------------------|----------|
| ¿ Desea visar estos documentos ? |          |
| Aceptar Cancelar                 |          |
|                                  | Atención |
|                                  | Aceptar  |

#### 4.2.3. Usuarios Asignados.

Esta opción permitirá visualizar o editar lo usuarios asignados para firmar o visar el documento.

1. Click en el ícono Usuarios <sup>\*\*</sup> de la lista de documentos.

|   | Lis | stado | de Do    | cumentos      |                 |
|---|-----|-------|----------|---------------|-----------------|
|   |     | Visar | Usuarios | Usuario Envio | Tipo de Docur   |
| 1 |     |       | **       | ACHANG        | Acta de Conforr |

- 2. Click en el ícono Usuarios <sup>\*\*</sup> de la lista de documentos.
- 3. El sistema mostrará la siguiente ventana:

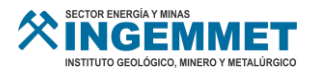

| Usuario: (*) Ingresse su criterio de búsqueda<br>Tarea: (*) Firmar Agregar<br>(*) Información obligatoria<br>Listado de Usuarios<br><u>Cecuencia Tarea Estado Usuario Nombres</u><br>1 <u>- Visar Finalizado CHANG ESPINOZA A CHANG ESPINOZA ALVARO GER</u><br>2 <u>- Firmar Pendiente CHANG ESPINOZA A CHANG ESPINOZA ALVARO GER</u><br>Hace CHANG ESPINOZA A CHANG ESPINOZA ALVARO GER<br>Hace CHANG ESPINOZA A CHANG ESPINOZA ALVARO GER<br>Brines to the file to the second second secon | Usuario: (*) Información obligatoria<br>C(*) Información obligatoria<br>Listado de Usuarios<br>C Secuencia Tarea Estado Usuario Nombres<br>1 ○ - Visar Finalizado CHANG ESPINOZA A CHANG ESPINOZA ALVARO GER<br>2 ○ - Firmar Pendiente CHANG ESPINOZA A CHANG ESPINOZA ALVARO GER<br>H = 4 Página 1 de 0 ► N @ ▼                                                                                                    |            | Oficina: (*        | )     | ngrese su criterio d | e búsqueda       |                          |                                                                                                    |
|----------------------------------------------------------------------------------------------------|----------------------------------------------------------------------------------------------------|------------|--------------------|-------|----------------------|------------------|--------------------------|----------------------------------------------------------------------------------------------------|
| Tarea: (*)       Firmar       Image: Agregar         (*) Información obligatoria       Listado de Usuarios       I.Ingresar Oficina del Usuario asignar.         2       Secuencia       Tarea       Estado       Usuario       Nombres         1       -       Visar       Finalizado       CHANG ESPINOZA A       CHANG ESPINOZA A       CHANG ESPINOZA ALVARO GERI         2       -       Firmar       Pendiente       CHANG ESPINOZA A       CHANG ESPINOZA ALVARO GERI         4       Hacer Click en el botón       Agregar.       S.Para agregar un nuevo usuario repita los pasos 1, 2 3 y 4.         6       Haga click en Actualizar pa guardar los cambios.       Ay 4.                                                                                                    | Tarea: (*)       Firmar       ✓ Agregar         (*) Información obligatoria       Listado de Usuarios       1. Ingresar Oficina del Usua asignar.         2       Secuencia       Tarea       Estado       Usuario       Nombres         1       -       Visar       Finalizado       CHANG ESPINOZA A       CHANG ESPINOZA ALVARO GERI       3. Seleccionar la tarea que realizará el usuario (Firma Visar).         2       -       Firmar       Pendiente       CHANG ESPINOZA A       CHANG ESPINOZA ALVARO GERI         4       -       Visar       Finalizado       CHANG ESPINOZA A       CHANG ESPINOZA ALVARO GERI         1       -       Visar       Finalizado       CHANG ESPINOZA A       CHANG ESPINOZA ALVARO GERI         2       -       Firmar       Pendiente       CHANG ESPINOZA A       CHANG ESPINOZA ALVARO GERI         3       y 4.       Seleccionar la tarea que realizará el usuario (Firmar Visar).       5. Para agregar un nuevo usuario repita los pasos 1 3 y 4.         6. Haga click en Actualizar guardar los cambios.       Y 4. |            | Usuario: (*        | ) 1   | ngrese su criterio d | e búsqueda       |                          |                                                                                                    |
| <ul> <li>(*) Información obligatoria</li> <li>Listado de Usuarios</li> <li><u>Secuencia</u> Tarea Estado Usuario Nombres</li> <li>1 - Visar Finalizado CHANG ESPINOZA A CHANG ESPINOZA ALVARO GERI</li> <li>2 - Firmar Pendiente CHANG ESPINOZA A CHANG ESPINOZA ALVARO GERI</li> <li>4. Hacer Click en el botón Agregar.</li> <li>5. Para agregar un nuevo usuario repita los pasos 1, 2 3 y 4.</li> <li>6. Haga click en Actualizar paguardar los cambios.</li> </ul>                                                                                                    | <ul> <li>(*) Información obligatoria</li> <li>Listado de Usuarios</li> <li><u>Secuencia</u> Tarea Estado Usuario</li> <li>Visar Finalizado CHANG ESPINOZA A CHANG ESPINOZA ACVARO GERI</li> <li>2 - Firmar Pendiente CHANG ESPINOZA A CHANG ESPINOZA ALVARO GERI</li> <li>4. Hacer Click en el botón Agregar.</li> <li>5. Para agregar un nuevo usuario repita los pasos 1 3 y 4.</li> <li>6. Haga click en Actualizar guardar los cambios.</li> </ul>                                                                                                    |            | Tarea: (*          | )     | Firmar               | ~                | 🕂 Agregar                | PARA FIRMAN O VISAR                                                                                                    |
| Listado de Usuarios<br><u>Secuencia</u> Tarea Estado Usuario Nombres<br><u>I - Visar Finalizado CHANG ESPINOZA A CHANG ESPINOZA ALVARO GERI</u><br>2 - Firmar Pendiente CHANG ESPINOZA A CHANG ESPINOZA ALVARO GERI<br>Alter Click en el botón Agregar.<br>5. Para agregar un nuevo<br>usuario repita los pasos 1, 2<br>3 y 4.<br>6. Haga click en Actualizar pa<br>guardar los cambios.                                                                                                    | Listado de Usuarios                                                                                                    | (*) Inform | nación obligatoria |       |                      |                  |                          | 1. Ingresar Oficina del Usuario                                                                                                    |
| Secuencia       Tarea       Estado       Usuario       Nombres         1       -       Visar       Finalizado       CHANG ESPINOZA A       CHANG ESPINOZA ALVARO GERI         2       -       Firmar       Pendiente       CHANG ESPINOZA A       CHANG ESPINOZA ALVARO GERI         4       .       .       .       .       .       .         3       y       .       .       .       .         4       .       .       .       .       .         4       .       .       .       .       .         4       .       .       .       .       .         5       .       .       .       .       .         4       .       .       .       .       .         4       .       .       .       .       .         4       .       .       .       .       .         4       .       .       .       .       .         10       .       .       .       .       .         11       .       .       .       .       .       .         12       .       .                                                                                                    | C       Secuencia       Tarea       Estado       Usuario       Nombres         1       -       Visar       Finalizado       CHANG ESPINOZA A       CHANG ESPINOZA ALVARO GERI       3. Seleccionar la tarea que realizará el usuario (Firma Visar).         2       -       Firmar       Pendiente       CHANG ESPINOZA A       CHANG ESPINOZA ALVARO GERI       4. Hacer Click en el botón Agregar.         5. Para agregar un nuevo usuario repita los pasos 1 3 y 4.       6. Haga click en Actualizar guardar los cambios.                                                                                                    | Lis        | tado de L          | Jsua  | rios                 |                  |                          | asignar.<br>2.Ingresar el nombre del                                                                                                    |
| 1       -       Visar       Finalizado       CHANG ESPINOZA A       CHANG ESPINOZA ALVARO GERI         2       -       Firmar       Pendiente       CHANG ESPINOZA A       CHANG ESPINOZA ALVARO GERI         4       .       .       .       .       .       .         9       .       .       .       .       .       .         1       .       .       .       .       .       .       .         2       .       .       .       .       .       .       .       .       .       .       .       .       .       .       .       .       .       .       .       .       .       .       .       .       .       .       .       .       .       .       .       .       .       .       .       .       .       .       .       .       .       .       .       .       .       .       .       .       .       .       .       .       .       .       .       .       .       .       .       .       .       .       .       .       .       .       .       .       .       .       .       .                                                                                                    | 1       -       Visar       Finalizado       CHANG ESPINOZA A       CHANG ESPINOZA ALVARO GERI       Visar).         2       -       Firmar       Pendiente       CHANG ESPINOZA A       CHANG ESPINOZA ALVARO GERI       4. Hacer Click en el botón         Agregar.       5. Para agregar un nuevo usuario repita los pasos 1 3 y 4.       6. Haga click en Actualizar guardar los cambios.                                                                                                    | C          | Secuencia          | Tarea | Estado               | Usuario          | Nombres                  | 3. Seleccionar la tarea que                                                                                                    |
| <ul> <li>2 - Firmar Pendiente CHANG ESPINOZA A CHANG ESPINOZA ALVARO GERI</li> <li>4. Hacer Click en el botón Agregar.</li> <li>5. Para agregar un nuevo usuario repita los pasos 1, 2 3 y 4.</li> <li>6. Haga click en Actualizar paguardar los cambios.</li> </ul>                                                                                                    | 2 - Firmar Pendiente CHANG ESPINOZA A CHANG ESPINOZA ALVARO GERI<br>4.Hacer Click en el botón<br>Agregar.<br>5.Para agregar un nuevo<br>usuario repita los pasos 1<br>3 y 4.<br>6.Haga click en Actualizar<br>guardar los cambios.                                                                                                    | 1          | -                  | Visar | Finalizado           | CHANG ESPINOZA A | CHANG ESPINOZA ALVARO GE | R Visar).                                                                                                    |
|                                                                                                    |                                                                                                    | 4          |                    |       | renuente             |                  |                          | <ul> <li>A.Hacel Click en el boton</li> <li>Agregar.</li> <li>5. Para agregar un nuevo<br/>usuario repita los pasos 1, 2<br/>3 y 4.</li> <li>6. Haga click en Actualizar pa<br/>guardar los cambios.</li> </ul> |

4. El usuario puede actualizar también la prioridad de las tareas a realizar seleccionando los íconos

|                     |       | -         |        |            |                  |           |  |  |
|---------------------|-------|-----------|--------|------------|------------------|-----------|--|--|
| Listado de Usuarios |       |           |        |            |                  |           |  |  |
|                     | C     | Secuencia | Tarea  | Estado     | Usuario          |           |  |  |
| 1                   |       | -         | Visar  | Finalizado | CHANG ESPINOZA A | CHANG E   |  |  |
| 2                   |       | •         | Firmar | Pendiente  | CHANG ESPINOZA A | CHANG E   |  |  |
| 3                   | з 🗆 🕜 |           | Firmar | En Cola    | WCANCHO          | CANCHO V. |  |  |
|                     |       |           |        |            |                  |           |  |  |

5. Una vez modificado los usuarios click en el botón "Actualizar". Mostrará el siguiente mensaje:

|   | Atención                                                                    |  |  |  |  |  |
|---|-----------------------------------------------------------------------------|--|--|--|--|--|
| ? | ¿Desea actualzar las asignaciones de este<br>documento?<br>Aceptar Cancelar |  |  |  |  |  |

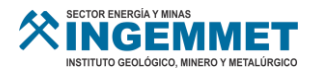

6. Click en Aceptar para guardar los cambios.

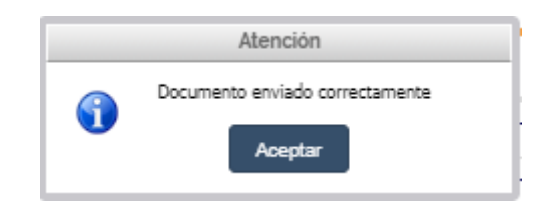

# 4.3. Módulo: Firmar

En este módulo se podrá observar los documentos que han sido asignados al usuario logeado para firmar electrónicamente.

| SECTOR ENERGÍA Y MINAS<br>INGEMMET<br>INSTITUTO GEOLÓGICO, MINERO Y METALÚRGICO | Unidad Orgánica : OFICINA DE SISTEMAS DE INFORMACION V                                                             |           |
|---------------------------------------------------------------------------------|----------------------------------------------------------------------------------------------------|-----------|
| i≡ Menú                                                                         | Documentos / Firmar / / S CHANG ESPINOZA ALVARO GERMAN                                                             |           |
| 🕑 Documentos 🛛 🗸 🗸                                                              |                                                                                                    |           |
| Crear<br>Visar                                                                  | Criterios de búsqueda:<br>Nº Documento / Asunto: Ud. puede ingresar aquí el Nº Expedier Fecha Creación: Q Buscar B | Botón que |
| otón que permite<br>Firmar varios<br>cumentos a la vez.                         | Listado de Documentos  Firmar Usuarios Usuario Envio Tipo de Documento Nº Documento Asunto Ev                      |           |
| Recepcionados                                                                   | 1 🗹 🤌 🙀 ACHANG Acta de Conformidad Acta de Conformidad-0066-2020/ REGISTRO DE DOCUMENTO PRUEBA Sin (               |           |
| lcono que permite<br>Firmar el<br>Documento                                     | Icono que permite<br>Visualizar los usuarios                                                                       | 2<br>S    |

# 4.3.1. Firmar.

Para firmar un documento asignado seleccionar el icono de Firmar 🤌 , se abrirá una ventana emergente.

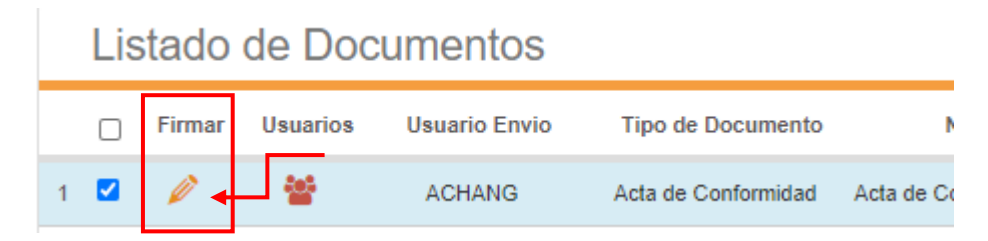

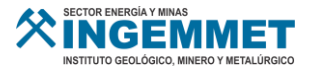

| Firmar Documento                                                                                                    |                                                                                                    |                                     |                             | ×                        |
|----------------------------------------------------------------------------------------------------|----------------------------------------------------------------------------------------------------|-------------------------------------|-----------------------------|--------------------------|
| PDF_9104540440807202015 1/1                                                                                                    | Ċ                                                                                                    | ; <u>+</u>                          | ē                           | Î                        |
|                                                                                                    |                                                                                                    |                                     |                             |                          |
| <u>Acta de Conformidad-0066-</u><br>FECHA DE EMISION: Lima, 8 de julio de 2020<br>Los trabajadores de la empresa Saudico S.A<br>concurra a la próxima inauguración de nuestr<br>queremos compartir con Ud. tan importante e | 2020/INGEMMET/GG-OSI<br>queremos invitarlo a Ud. y su se<br>a nueva planta de envasado. De<br>vento y agradecer todas las atem | ñora a que<br>esta forma<br>ciones  |                             |                          |
| prestadas por su compania.<br>Como verá usted pronto, tan grato acontecimi<br>realidad y nos agradaría mucho que se hiciera                                                                                                 | ento ya no es un sueño, es una<br>presente con la compañía de su                                                               | legitima<br>agrado.                 | ‡‡<br>+                     | Ľ                        |
|                                                                                                    |                                                                                                    |                                     | Botón que p<br>históricos d | permite ver<br>el docume |
|                                                                                                    | Botón que p<br>rechazar el do                                                                                                  | ermite<br>cumento                   | р ніз                       | tóricos                  |
| Botón que permite<br>Firmar el documento                                                                                                    | ditar                                                                                                    | 8 Rech                              | azar 🕑 Ce                   | errar                    |
| Botón que permite ed<br>el documento                                                                                                    | litar Botón que p<br>enviar el docu<br>otro usuario p<br>su opini                                                              | ermite<br>mento a<br>oara dar<br>ón |                             |                          |

# ✓ Botón Rechazar

1. Esta opción permite rechazar el documento. Al dar click al botón **Rechazar**, el sistema mostrará la siguiente ventana:

|        |        |         |                  | le rechazo | Motivo d     |
|--------|--------|---------|------------------|------------|--------------|
| ~      |        |         |                  | 8          | Seleccione   |
|        |        |         |                  |            | Otro Motivo: |
| Cerrar | chazar | 8 Recha | 0 Rehacer        |            |              |
| Cerrar |        | Rechail | <b>O</b> Renacer |            |              |

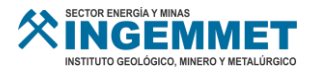

- 2. Seleccionar o ingresar el motivo del rechazo.
- 3. Si el usuario da Click en el botón "Rechazar".
- 4. El sistema mostrará un mensaje para confirmar la operación.

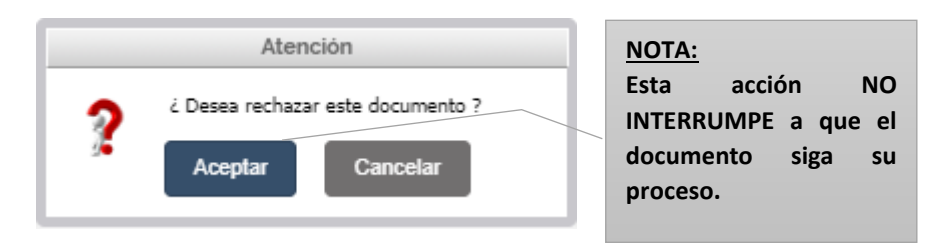

- 5. Si el usuario da Click en el botón "Rehacer".
- 6. El sistema mostrará un mensaje para confirmar la operación.

|   | Atención                                              | ŀI |                                                                           |
|---|-------------------------------------------------------|----|---------------------------------------------------------------------------|
| ? | ¿ Desea rechazar este documento ?<br>Aceptar Cancelar |    | NOTA:<br>Esta acción<br>INTERRUMPE el flujo del<br>proceso del documento. |

# ✓ Botón Consultar a

1. Esta opción permite Consultar la opinión de un usuario sobre el documento. Al dar click al botón **Consultar a**, el sistema mostrará la siguiente ventana:

| ≓ Consultar la opinión de : |                                                |   |  |  |
|-----------------------------|------------------------------------------------|---|--|--|
| Oficina: (*)                | Ingrese su criterio de búsqueda                |   |  |  |
| Usuario: (*)                | Ingrese su criterio de búsqueda                |   |  |  |
| (*) Información obligato    | vria                                           |   |  |  |
|                             | ≓ Enviar 🕼 Cancela                             | 3 |  |  |
|                             | Asto de Castaralidad OBEE DODRINEERRIETICO OFI |   |  |  |

- 2. Ingresar la oficina y usuario a quien se enviará el documento.
- 3. Click en el botón "Enviar".
- 4. Confirmar la operación.

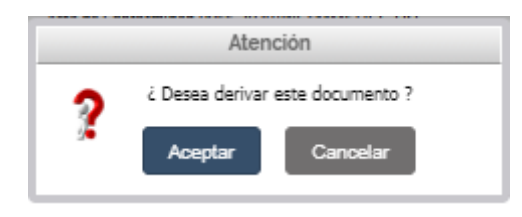

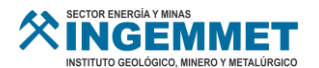

5. El sistema mostrará un mensaje confirmando la derivación del documento.

| ſ |   | Atención                         |
|---|---|----------------------------------|
|   | • | Documento derivado correctamente |
| 1 |   |                                  |

# ✓ Botón Editar

Al dar click a esta opción, se abrirá el archivo original del documento en el programa Microsoft Word, permitiendo al usuario modificar la información del documento y al guardar esto se verá reflejado en la vista previa.

# ✓ Botón Firmar

- 1. Esta opción permite firmar el documento.
- 2. Al dar click al botón Firmar, el sistema mostrará el siguiente mensaje, click en Aceptar para continuar.

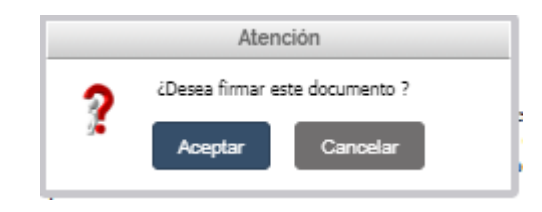

3. El usuario deberá ingresar el PIN de seguridad de su Certificado Digital y seleccionar el botón OK.

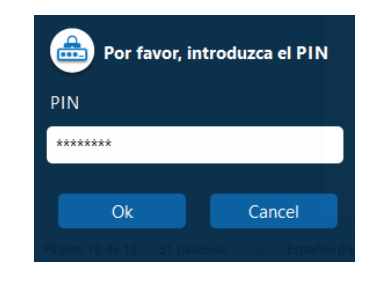

4. En la parte inferior de la pantalla se mostrará la vista previa del documento a firmar y podrá modificar la ubicación de la firma.

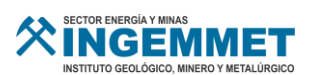

| 409VistaPrevia.pdf                              |                                                                                                    | página ( 1/1 ) 🧼 <                                                                                                    |           |
|-------------------------------------------------|----------------------------------------------------------------------------------------------------|----------------------------------------------------------------------------------------------------|-----------|
|                                                 | Expediente Fecha C                                                                                                    | 9<br>27                                                                                                    |           |
| 父                                               |                                                                                                    |                                                                                                    |           |
| FECHA<br>Los tra<br>concur<br>queren<br>prestac | Acta de Conformidad-0066-2020/INGEMMET/GO<br>DE EMISION: Lima, 8 de julio de 2020<br>Ibajadores de la empresa Saudico S.A queremos invitarlo<br>ra a la próxima inauguración de nuestra nueva planta de en<br>nos compartir con Ud. tan importante evento y agradecer to<br>las por su compañía. | a Ud. y su señora a que<br>nvasado. De esta forma<br>odas las atenciones                                                                                                    | gis<br>20 |
| Como<br>realida                                 | verá usted pronto, tan grato acontecimiento<br>d y nos agradaría mucho que se hiciera pre                                                                                                    | Akiensko Teel Varon Teel<br>DNE-13439343 C2111ma<br>Tengrega: Instituto Geológico,<br>Minero y Netalarguco<br>Motivo: Tirma del documento<br>Fecha: 2020/07/08 16:09:21-0500 | 20        |
|                                                 |                                                                                                    | Firmar Cancela                                                                                                    | ar        |

| 409Vista | aPrevia.pdf                                                                                                    | página ( 1/1 )                                                                                                    |                                              |
|----------|----------------------------------------------------------------------------------------------------|----------------------------------------------------------------------------------------------------|----------------------------------------------|
| 12<br>8  |                                                                                                    | INGEMMET<br>Nices Instituto Gen<br>Minero y Metalúrgico<br>Minero y Metalúrgico<br>Minero y Metalúrgico<br>Minero y Metalúrgico | est<br>Iógico,<br>Merto<br>19:21-0501        |
|          | <u>Acta de Conformidad-0066-2020/ING</u><br>FECHA DE EMISION: Lima, 8 de julio de 2020<br>Los trabajadores de la empresa Saudico S.A queremo<br>concurra a la próxima inauguración de nuestra nueva j<br>queremos compartir con Ud. tan importante evento y a<br>prestadas por su compañía. | EMMET/GG-OSI<br>s invitarlo a Ud. y su señora a q<br>planta de envasado. De esta form<br>agradecer todas las atenciones         | Fecha de regin<br>de 23/04/2021<br>22/04/202 |
| Ferrerdo | Como verà usted pronto, tan grato acontecimiento ya i<br>realidad y nos agradaría mucho que se hiciera presento                                                                                                    | no es un sueño, es una legitima<br>e con la compañía de su agrado.                                                              | 23/04/202<br>22/04/202                       |
|          |                                                                                                    | ndortert en Firmar                                                                                                    | Cancelar                                     |

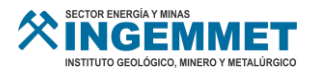

5. Click en el botón FIRMAR y esperar que termine el proceso de firmas Electrónicas.

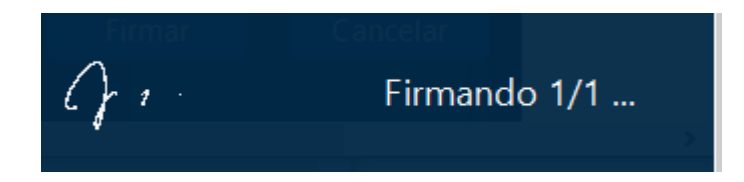

6. Una vez terminado el proceso de firma, nos mostrará el siguiente mensaje en la parte inferior derecha de su pantalla que indica que se realizó correctamente la firma.

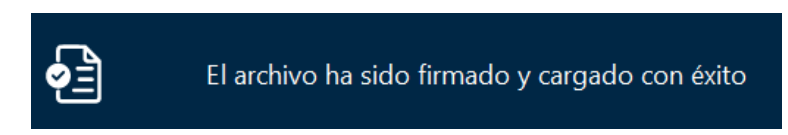

7. Confirmación en el sistema:

|   | Atención                                   |
|---|--------------------------------------------|
| • | Documento firmado correctamente<br>Aceptar |

#### 4.3.2. Firmar Seleccionados.

Este botón permitirá realizar firma múltiple de documentos asignados al usuario logeado.

1. Seleccionar los documentos a firmar.

| 4 | Firmar Seleccionados  |        |          |               |                     |                                |  |  |
|---|-----------------------|--------|----------|---------------|---------------------|--------------------------------|--|--|
|   | Listado de Documentos |        |          |               |                     |                                |  |  |
|   | <b>~</b>              | Firmar | Usuarios | Usuario Envio | Tipo de Documento   | N° Documento                   |  |  |
| 1 |                       | Ø      | *        | JNIEVES       | Memo                | Memo-0083-2020/INGEMMET/G      |  |  |
| 2 |                       | Ø      | 쓭        | JNIEVES       | Memo                | Memo-0083-2020/INGEMMET/G      |  |  |
| з |                       | ø      | 쑡        | ACHANG        | Acta de Conformidad | Acta de Conformidad-0066-2020/ |  |  |

2. Click en el botón "Firmar Seleccionados" y el sistema mostrará el mensaje de confirmación:

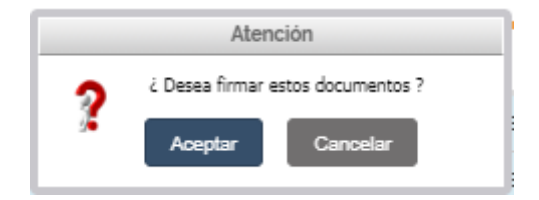

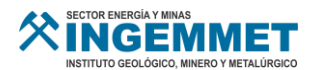

3. El usuario deberá ingresar el PIN de seguridad de su Certificado Digital y seleccionar el botón OK.

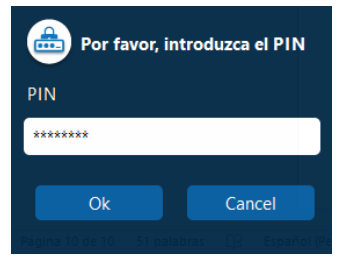

4. En la parte inferior de la pantalla se mostrará la vista previa de cada documento a firmar y podrá modificar la ubicación de la firma de cada uno.

| 409=Acta de Conformidad-006 | 6-2020_INGEMMET_GG-OSI=INGEMMET_GG-OSI=Acta de Conformidad.pdf                                                                                                    | página ( 1/1 )                                                                                                    |          | >                      |
|-----------------------------|----------------------------------------------------------------------------------------------------|----------------------------------------------------------------------------------------------------|----------|------------------------|
|                             | KETOR LINERAL VINA     MINING SECOND VIENALA VINA     MINING SECOND VIENALA VINALA VINALA VIN | 12005<br>12005<br>1115<br>1116<br>1316<br>1316<br>1316                                                                                                    |          |                        |
|                             | Los trabajadores de la empresa Saudico S.A queremos invitarlo a Ud. y su señora a que<br>concurra a la próxima inauguración de nuestra nueva planta de envasado. De esta forma<br>queremos compartir con Ud. tan importante evento y agradecer todas las atenciones<br>prestadas por su compañía.<br>Como verá usted pronto, tan grato acontecimiento ya no es un sueño, es una legitima<br>realidad y nos agradaría mucho que se hiciera presente con la compañía de su agrado.                                                                                                    | - 1 2739<br>2222<br>212222<br>21222<br>21222<br>212222<br>21222<br>2122<br>21222<br>21222<br>21 |          | Statistical Statistics |
|                             |                                                                                                    | Firmar                                                                                                    | Cancelar |                        |

5. Click en el botón FIRMAR y esperar que termine el proceso de firmas Electrónicas.

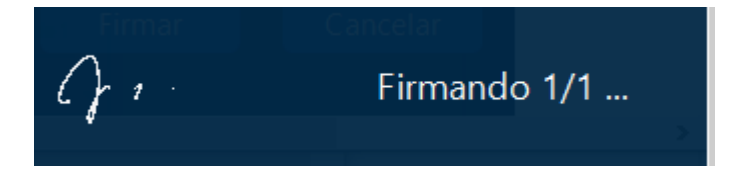

- 6. Cada vez que termine el proceso de firma de un documento, continuará el siguiente documento.
- 7. Una vez terminado el proceso de firma de todos los documentos seleccionados, nos mostrará el siguiente mensaje en la parte inferior derecha de su pantalla que indica que se realizó correctamente la firma.

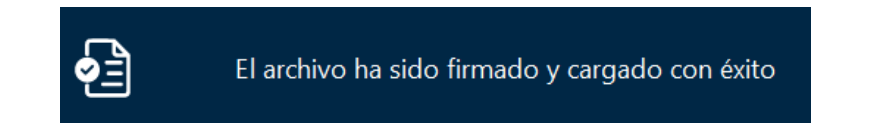

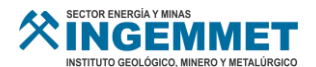

# 4.4. Módulo: Derivados

En este módulo podremos encontrar los documentos que han sido derivados al usuario logeado para dar su opinión.

| SECTOR ENERGÍA Y MINAS<br>INSTITUTO GEOLÓGICO, MINERO Y NETALÚRGICO | Undad Orgánica :<br>OFICINA DE SISTEMAS DE INFORMACION 🗸                                                                                               |                        |       |
|---------------------------------------------------------------------|----------------------------------------------------------------------------------------------------|------------------------|-------|
| i≡ Menú                                                             | 🗊 Documentos / Derivados / 🙎 CANCHO VALD                                                                                                    | DIVIA WALTER FERNANDO  |       |
| 🕒 Documentos 🗸 🗸                                                    |                                                                                                    |                        |       |
| Crear                                                               | Criterios de búsqueda:           Nº Documento / Asunto:         Ud. puede ingresar aquí el Nº Expediente o el ,         Fecha Creación:         Q Buss | Scar                   |       |
| Visar                                                               |                                                                                                    |                        |       |
| Firmar                                                              | Listado de Documentos                                                                                                    |                        | 0     |
| Derivados                                                           | Responder Usuarios Usuario Envio Tipo de Documento Nº Documento Asunto                                                                                 | Expediente Feo         | sha ( |
| Firmados                                                            | 1 🗹 🍟 ACHANG Acta de Conformidad Acta de Conformidad-0088-2020/ REGISTRO DE DOCUMENTO PRUEBA                                                           | Sin expediente 08/07/2 | 2020  |
| Recepcionados                                                       |                                                                                                    |                        |       |
| Onfiguración <                                                      |                                                                                                    |                        |       |
|                                                                     |                                                                                                    |                        |       |
|                                                                     |                                                                                                    |                        |       |
|                                                                     |                                                                                                    |                        |       |
| Firmados<br>Recepcionados                                           | 1 🗹 警 ACHANG Acta de Conformidad Acta de Conformidad-0008-2020/ REGISTRO DE DOCUMENTO PRUEBA                                                           | Sin expediente 08/07/2 | 20    |

#### 4.4.1. Responder.

Para responder un documento derivado seleccionar el icono de Responder 🧉 , se abrirá una ventana emergente.

|   | Listado   | o de Do  | cumentos      |                     |           |
|---|-----------|----------|---------------|---------------------|-----------|
|   | Responder | Usuarios | Usuario Envio | Tipo de Documento   | I         |
| 1 |           | 쓭        | ACHANG        | Acta de Conformidad | Acta de ( |

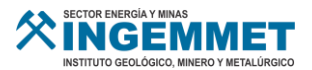

| Responder Documento                                                                                                    |                                                                                                    |                                                | ×                             |
|----------------------------------------------------------------------------------------------------|----------------------------------------------------------------------------------------------------|------------------------------------------------|-------------------------------|
| PDF_9104540440807202016 1/1                                                                                                    | ¢                                                                                                    | ± ē                                            | ^                             |
|                                                                                                    |                                                                                                    |                                                |                               |
| Acta de Conformidad-0066-2020,<br>FECHA DE EMISION: Lima, 8 de julio de 2020<br>Los trabajadores de la empresa Saudico S.A quero<br>concurra a la próxima inauguración de nuestra nue<br>queremos compartir con Ud. tan importante evento<br>prestadas por su compañía.<br>Como verá usted pronto, tan grato acontecimiento<br>realidad y nos agradaría mucho que se hiciera pres | <u>'INGEMMET/GG-OSI</u><br>mos invitarlo a Ud. y su señor<br>va planta de envasado. De esta<br>y agradecer todas las atencion<br>ya no es un sueño, es una leg<br>iente con la compañía de su ag | ra a que<br>a forma<br>nes<br>gitima<br>grado. |                               |
|                                                                                                    |                                                                                                    | +                                              |                               |
|                                                                                                    |                                                                                                    | Botón que p<br>históricos d                    | permite ver lo<br>el document |
|                                                                                                    |                                                                                                    |                                                | •                             |
|                                                                                                    |                                                                                                    | Юны                                            | stóricos                      |
| Botón que permite<br>Responder el documen<br>derivado                                                                                                    | to                                                                                                    | Responder 🛛 📴 C                                | errar                         |

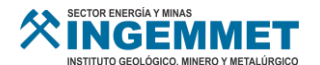

# ✓ Botón Responder

1. Esta opción permite responder el documento derivado. Al dar click al botón **Responder**, el sistema mostrará la siguiente ventana:

| Respuesta                    | 3                   |
|------------------------------|---------------------|
|                              |                     |
|                              |                     |
|                              |                     |
| Nº Caracteres: 0 restan 4000 |                     |
|                              | 🖂 Enviar 🛛 🕅 Cerrar |
|                              |                     |

- 2. Ingresar respuesta u opinión del documento derivado.
- 3. Click en el botón "Enviar".
- 4. El sistema mostrará un mensaje para confirmar la operación.

|   | Atención                           |  |  |  |  |  |
|---|------------------------------------|--|--|--|--|--|
| ? | ¿ Desea responder este documento ? |  |  |  |  |  |
|   |                                    |  |  |  |  |  |

5. Mensaje de envío correcto.

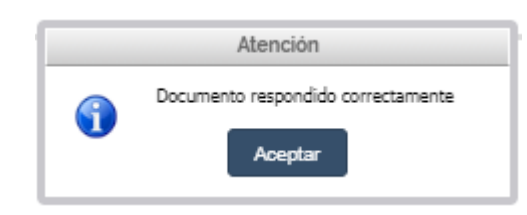

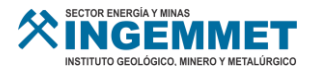

# 4.5. Módulo: Firmados

En este módulo podremos encontrar los documentos que han sido firmados por el usuario.

| SECTOR ENERGÍA Y MINAS<br>INGENERAL Y MINAS<br>INSTITUTO GEOLÓGICO, MINERO Y NETALÚRGICO | Unida<br>OF | d Orgánica :<br>FICINA DE SI | STEMAS DE INFORM  | IACION ¥                |                           |                                         |                                       |                    |         |
|------------------------------------------------------------------------------------------|-------------|------------------------------|-------------------|-------------------------|---------------------------|-----------------------------------------|---------------------------------------|--------------------|---------|
| ≔ Menú                                                                                   | ណ៍          | Document                     | os / Firmados     |                         |                           |                                         |                                       | ESPINOZA ALVARO GI | ERMAN   |
| 🕒 Documentos 🛛 🗸 🗸                                                                       | -           |                              |                   |                         |                           |                                         | · · · · · · · · · · · · · · · · · · · |                    |         |
| Crear                                                                                    | Cri         | iterios de la                | usqueda:          |                         |                           |                                         |                                       |                    |         |
| N/1                                                                                      |             | Nº Exped                     | iente / Asunto: ( | Jd. puede ingresar aquí | el Nº Documento o el Nº l | Expediente o e                          |                                       |                    |         |
| Visar                                                                                    |             | Fech                         | a Firma Inicio:   |                         | F                         | echa Firma Fin:                         | 9 Buscar                              |                    |         |
| Firmar                                                                                   |             |                              |                   |                         |                           |                                         |                                       |                    |         |
| Derivados                                                                                | ×           | Exportar a E                 | ixoel             |                         |                           |                                         |                                       |                    |         |
| Firmados                                                                                 |             | Listad                       | o de Docun        | nentos                  |                           |                                         |                                       |                    | 0       |
| Recepcionados                                                                            |             | Usuarios                     | Archivo Firmado   | Archivo Original        | Tipo de Documento         | N° Documento                            | Fecha Firma                           | Clave              |         |
| Configuración <                                                                          | 1           | **                           | *                 | *                       | Memo                      | Memo-0083-2020/INGEMMET/GG-UADA         | 08/07/2020 04:49:49 PM                | L0BW8Z72           |         |
|                                                                                          | 2           | 쑡                            | *                 | *                       | Acta de Conformidad       | Acta de Conformidad-0086-2020/INGEMMET/ | 08/07/2020 04:49:48 PM                | CU34PWWM           | REGISTR |
|                                                                                          | 3           | 榓                            | *                 | *                       | Memo                      | Memo-0251-2020/INGEMMET/GG-OSI          | 30/06/2020 12:14:49 PM                | QDWIX3NF           | (       |
|                                                                                          | 4           | 쌸                            | *                 | *                       | Oficio                    | Oficio-0002-2020/INGEMMET/GG-OSI        | 30/06/2020 03:10:08 AM                | M0HK225W           | (       |
|                                                                                          |             |                              |                   |                         |                           |                                         |                                       |                    |         |
|                                                                                          |             |                              |                   |                         |                           |                                         |                                       |                    |         |
|                                                                                          |             |                              |                   |                         |                           |                                         |                                       |                    |         |

# 4.5.1. Usuarios Asignados.

Esta opción permitirá visualizar los usuarios asignados para firmar o visar y el estado en el que se encuentra el documento.

1. Click en el ícono Usuarios 🎽 de la lista de documentos.

|   | Listado de Documentos |                 |                  |                     |                   |  |  |  |
|---|-----------------------|-----------------|------------------|---------------------|-------------------|--|--|--|
|   | Usuarios              | Archivo Firmado | Archivo Original | Tipo de Documento   | N°                |  |  |  |
| 1 | *                     | ±               | *                | Memo                | Memo-0083-202     |  |  |  |
| 2 | **                    | *               | *                | Acta de Conformidad | Acta de Conformic |  |  |  |

2. El sistema mostrará la siguiente ventana:

|   | Secuencia      | Tarea  | Usuario                      | Unidad Orgánica                    | Estado    |
|---|----------------|--------|------------------------------|------------------------------------|-----------|
| 1 | 1              | Visar  | CHANG ESPINOZA ALVARO GERMAN | OFICINA DE SISTEMAS DE INFORMACION | Finalizad |
| 2 | 2              | Firmar | CHANG ESPINOZA ALVARO GERMAN | OFICINA DE SISTEMAS DE INFORMACION | Finalizad |
|   |                |        |                              |                                    |           |
| • |                |        |                              |                                    |           |
| • | ra ka Pápina 1 | de 1 💌 | ⊨ 30 <b>∨</b>                | Mostra                             | ndo 1 -   |

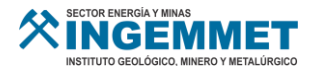

# 4.5.2. Archivo Firmado

Esta opción permitirá descargar el documento firmado electrónicamente.

|   | Listado de Documentos |                 |                  |                     |                                         |  |  |  |  |
|---|-----------------------|-----------------|------------------|---------------------|-----------------------------------------|--|--|--|--|
|   | Usuarios              | Archivo Firmado | Archivo Original | Tipo de Documento   | N° Documento                            |  |  |  |  |
| 1 |                       | *               | *                | Memo                | Memo-0083-2020/INGEMMET/GG-UADA         |  |  |  |  |
| 2 | <u>88</u>             | *               | *                | Acta de Conformidad | Acta de Conformidad-0086-2020/INGEMMET/ |  |  |  |  |

# 4.5.3. Archivo Original

Esta opción permitirá descargar el documento original (Word) sin firmas ni vistos.

|   | Listado de Documentos                                                    |   |     |                     |                                         |  |  |  |
|---|--------------------------------------------------------------------------|---|-----|---------------------|-----------------------------------------|--|--|--|
|   | Usuarios Archivo Firmado Archivo Original Tipo de Documento Nº Documento |   |     |                     |                                         |  |  |  |
| 1 | **                                                                       | * | *** | Memo                | Memo-0083-2020/INGEMMET/GG-UADA         |  |  |  |
| 2 | *                                                                        | * | *   | Acta de Conformidad | Acta de Conformidad-0066-2020/INGEMMET/ |  |  |  |

# 4.6. Módulo: Recepcionados

En este módulo se podrá observar los documentos recibidos de otras oficinas y los documentos enviados a otras oficinas.

# 4.6.1. Recepcionados – Pestaña Recibidos

En esta pestaña se podrá observar los documentos recibidos de otras oficinas, así como también se podrá firmar el cargo de recibido.

| SECTOR ENERGÍA Y MINAS<br>INGEMMET<br>INSTITUTO GEOLÓGICO, MINERO Y NETALÚRGICO | Unidad Orgánica :<br>OFICINA DE SISTEMAS DE INFORMACION | Opciones de<br>búsqueda             |                                  |
|---------------------------------------------------------------------------------|---------------------------------------------------------|-------------------------------------|----------------------------------|
| E Menú<br>2ì Documentos ∽                                                       | Documentos / Recepcionados                              | /                                   | CHANG ESPINOZA ALVARO GERMAN     |
| Crear                                                                           | Recibidos F Enviados                                    |                                     | Botón qu                         |
| Visar                                                                           | Nº Documento / Asunto:                                  | Eerba Creanión                      | permite bus                      |
| Firmar                                                                          | to, puede ingresar aqui e ni Expedi                     |                                     |                                  |
| Derivados                                                                       | Listado de Documentos Recibido                          | DS                                  | 0                                |
| Firmados                                                                        | Firmar Cargo Usuarios Cargo Archivo Firm                | nado Archivo Original Usuario Envio | Tipo de Documento Nº Documento   |
| cono que permite                                                                | ,1 D 🤌 🐸 📥                                              | JNIEVES                             | Men                              |
| rmar el Cargo del                                                               | 2 🗆 🧪 🐮 🕹                                               | JNIEVES                             | Men Bandeja de registro de       |
| documento                                                                       | з 🛯 🤌 🐮 📩                                               | 🛓 ACHANG                            | Acta de Cor documentos recibidos |
| recibido                                                                        | 4 🗆 🤌 🎽 📥 📥                                             | JCARDENASC                          | Men                              |
|                                                                                 | 5 🗆 - 🖉 🛓 🛓                                             | L ACHANG                            | Memo Memo-0250-2020/INGEMM       |
| Icono que per                                                                   | mite                                                    |                                     |                                  |
| visualizar los us<br>asignados al doci                                          | uarios<br>umento<br>descargar el cargo<br>de recibido   | e<br>o                              |                                  |

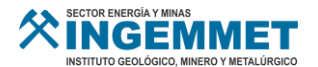

# 4.6.1.1. Firmar Cargo

Para firmar el cargo del documento recibido seleccionar el icono de Firmar 🤌 , se abrirá una ventana emergente.

|   | Listado de Documentos Recibidos |              |          |       |                 |                  |               |  |
|---|---------------------------------|--------------|----------|-------|-----------------|------------------|---------------|--|
|   |                                 | Firmar Cargo | Usuarios | Cargo | Archivo Firmado | Archivo Original | Usuario Envio |  |
| 1 |                                 | 1            | 쑡        | *     | *               | *                | JNIEVES       |  |
| 2 |                                 | Ø            | **       | *     | *               | *                | JNIEVES       |  |

| 🖉 Firmar Cargo                                                                                |                                                                                            |
|-----------------------------------------------------------------------------------------------|--------------------------------------------------------------------------------------------|
| PDF_91045404409072020115751 1/1 (                                                             | • ± ē                                                                                      |
|                                                                                               | Inanta por Akijandio Tent<br>Inan Gandiĝio, Minero y<br>del decemento<br>7/08 10.8830-0800 |
| Memo-0084-2020/INGEMMET/GG-UADA                                                               |                                                                                            |
| A : CHANG ESPINOZA ALVARO GERMAN<br>ARQUITECTO SOFTWARE<br>OFICINA DE SISTEMAS DE INFORMACION | 41                                                                                         |
| Referencia : prueba                                                                           |                                                                                            |
| Fecha : Lima, 8 de julio de 2020                                                              | +                                                                                          |
| Los trabajadores de la empresa Saudico S.A queremos invitarlo a Ud. y su s                    | eñora a que                                                                                |
| Botón que permite<br>Firmar el cargo del<br>documento recibido                                | Firmar Cargo                                                                               |

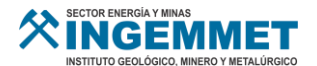

# ✓ Botón Firmar

- 1. Esta opción permite firmar el cargo.
- 2. Al dar click al botón Firmar, el sistema mostrará el siguiente mensaje, click en Aceptar para continuar.

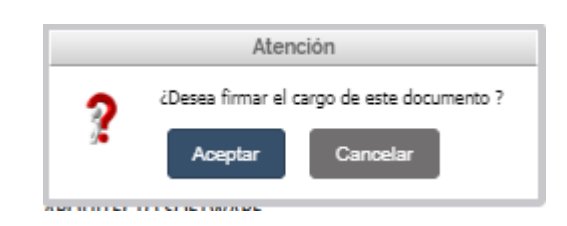

3. El usuario deberá ingresar el PIN de seguridad de su Certificado Digital y seleccionar el botón OK.

| Pin fa          | avor, introd | uzca el PIN | I      |
|-----------------|--------------|-------------|--------|
| ******          |              |             |        |
|                 |              |             |        |
| Ok              |              | Cancel      |        |
| Página 10 de 10 | 51 palabras  | D2 Españo   | ol (Pe |

4. En la parte inferior de la pantalla se mostrará la vista previa del documento a firmar y podrá modificar la ubicación de la firma.

|                      | GIA Y MINAS                 | RINGEMMET                                                                               |
|----------------------|-----------------------------|-----------------------------------------------------------------------------------------|
| XINC<br>INSTITUTO GE |                             | Married Construction                                                                    |
|                      | Memo-0084-2020/INGEMM       | /FT/GG-LIADA                                                                            |
|                      | Memo-0084-2020/11021/110    | ILI/GG-OADA                                                                             |
| А                    | : CHANG ESPINOZA ALVARO GER | RMAN                                                                                    |
|                      | OFICINA DE SISTEMAS DE INFO | RMAGION                                                                                 |
| Asunto               | : Prueba firma 2            | INSTITUTO GEOLÓGICO, MINERO Y METALÚRSICO<br>AV. CAMADÁ 1470, SAN BORJA - LIMA 41, PERÚ |
| Referencia           | : prueba                    | RECIBIDO     LA RECEPCIÓN DE ESTE DOCUMENTO NO                                          |
|                      |                             | SIGNIFICA LA CONFORMIDAD DEL MISMO                                                      |

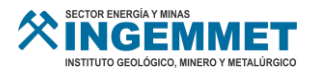

5. Click en el botón FIRMAR y esperar que termine el proceso de firmas Electrónicas.

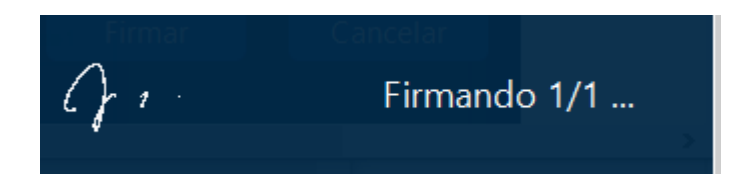

6. Una vez terminado el proceso de firma, nos mostrará el siguiente mensaje en la parte inferior derecha de su pantalla que indica que se realizó correctamente la firma.

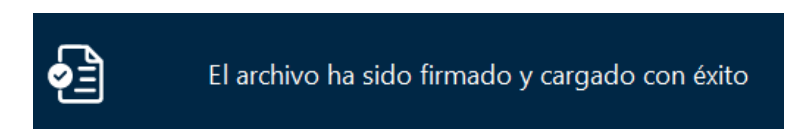

7. Confirmación en el sistema:

|   | Atención                        |
|---|---------------------------------|
| • | Documento firmado correctamente |

# 4.6.1.2. Usuarios Asignados.

Esta opción permitirá visualizar los usuarios asignados para firmar o visar y el estado en el que se encuentra el documento.

1. Click en el ícono Usuarios

de la lista de documentos.

|   | Listado de Documentos Recibidos |              |          |          |                 |                  |               |                     |                    |  |  |  |
|---|---------------------------------|--------------|----------|----------|-----------------|------------------|---------------|---------------------|--------------------|--|--|--|
|   |                                 | Firmar Cargo | Usuarios | Cargo    | Archivo Firmado | Archivo Original | Usuario Envio | Tipo de Documento   | N° I               |  |  |  |
| 1 |                                 |              | 25       |          | <u>*</u>        | *                | JNIEVES       | Memo                | Memo-0084-2020     |  |  |  |
| 2 |                                 | Ø            | - 10     | <b>*</b> | *               | *                | JNIEVES       | Memo                | Memo-0083-2020     |  |  |  |
| 3 |                                 | Ø            | 숺        |          | *               | *                | ACHANG        | Acta de Conformidad | Acta de Conformida |  |  |  |

#### 2. El sistema mostrará la siguiente ventana:

| U | suarios Asig | nados  |                                 |                                |                  |
|---|--------------|--------|---------------------------------|--------------------------------|------------------|
|   | Listado d    | le Usi | uarios                          |                                | (                |
|   | Secuencia    | Tarea  | Usuario                         | Unidad Orgánica                | Estado           |
| 1 | 1            | Visar  | CHANG ESPINOZA ALVARO GERMAN    | OFICINA DE SISTEMAS DE INFORMA | ACION Finalizade |
| 2 | 2            | Firmar | CHANG ESPINOZA ALVARO GERMAN    | OFICINA DE SISTEMAS DE INFORMA | CION Finalizade  |
| 3 | 3            | Firmar | CANCHO VALDIVIA WALTER FERNANDO | OFICINA DE SISTEMAS DE INFORMA | ACION Finalizade |
|   |              |        |                                 |                                |                  |
|   |              |        |                                 |                                |                  |
| • |              |        |                                 |                                |                  |

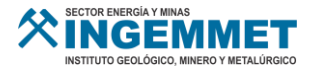

# 4.6.1.3. Cargo

Listado de Documentos Recibidos Firmar Cargo Archivo Firmado Usuarios Cargo Archivo Original Usuario Envio Tipo de Documento N° 1 🗆 --24 \* \* \* JNIEVES Memo Memo-0084-2020 Ø ÷2\* \* ÷ ٠. 2 JNIEVES Memo Memo-0083-2020 Ø Ł 쑎 \* **.** 3 🗆 ACHANG Acta de Conformidad Acta de Conformida

Esta opción permitirá descargar el cargo firmado electrónicamente.

| RTA MODELO (3).pdf |                          |                                                                  | 1/1                                                                     | ¢                                                     | ÷ | ē |
|--------------------|--------------------------|------------------------------------------------------------------|-------------------------------------------------------------------------|-------------------------------------------------------|---|---|
|                    | SECTOR EMERGINATIVO GEOL | NY MINAS<br>EMPLOY THE ALURGICO                                  | RINGERMET                                                               |                                                       |   |   |
|                    |                          | Memo-0084-2020                                                   | /INGEMMET/GG-UADA                                                       |                                                       |   |   |
|                    | A                        | : CHANG ESPINOZA ALV<br>ARQUITECTO SOFTWA<br>OFICINA DE SISTEMAS | VARO GERMAN<br>ARE<br>DE INFORMACION                                    |                                                       |   |   |
|                    | Asunto                   | : Prueba firma 2                                                 |                                                                         | CO Spatian<br>Advanta<br>Terri<br>Solution<br>Depense |   |   |
|                    | Referencia               | : prueba                                                         | LA RECEPCIÓN DE ESTE DOCUMENTO NO<br>SIGNIFICA LA CONFORMIDAD DEL MISMO | Antista<br>Martina<br>Martina<br>Martina<br>Martina   |   | # |
|                    | Fecha                    | : Lima, 8 de julio de 20                                         | 20                                                                      |                                                       |   |   |
|                    | -                        |                                                                  |                                                                         |                                                       |   | + |
|                    |                          |                                                                  |                                                                         |                                                       |   | - |

# 4.6.1.4. Archivo Firmado

Esta opción permitirá descargar el documento firmado electrónicamente.

|   | Listado de Documentos Recibidos |              |           |       |                 |                  |               |                     |                    |  |  |
|---|---------------------------------|--------------|-----------|-------|-----------------|------------------|---------------|---------------------|--------------------|--|--|
|   |                                 | Firmar Cargo | Usuarios  | Cargo | Archivo Firmado | Archivo Original | Usuario Envio | Tipo de Documento   | N° I               |  |  |
| 1 |                                 | -            | <b>2</b>  | *     | *               | *                | JNIEVES       | Memo                | Memo-0084-2020     |  |  |
| 2 |                                 | Ø            | <u>88</u> | *     | *               | *                | JNIEVES       | Memo                | Memo-0083-2020     |  |  |
| 3 |                                 | Ø            | <b>8</b>  | *     | *               | *                | ACHANG        | Acta de Conformidad | Acta de Conformida |  |  |

#### 4.6.1.5. Archivo Original

Esta opción permitirá descargar el documento original (Word) sin firmas ni vistos.

|   | Listado de Documentos Recibidos |              |           |       |                 |                  |               |                     |                    |  |  |
|---|---------------------------------|--------------|-----------|-------|-----------------|------------------|---------------|---------------------|--------------------|--|--|
|   |                                 | Firmar Cargo | Usuarios  | Cargo | Archivo Firmado | Archivo Original | Usuario Envio | Tipo de Documento   | N° I               |  |  |
| 1 |                                 | -            | <u>88</u> | *     | <u>*</u>        | *                | JNIEVES       | Memo                | Memo-0084-2020     |  |  |
| 2 |                                 | Ø            | **        | *     | *               | *                | JNIEVES       | Memo                | Memo-0083-2020     |  |  |
| 3 |                                 | ø            | *         | *     | *               | *                | ACHANG        | Acta de Conformidad | Acta de Conformida |  |  |

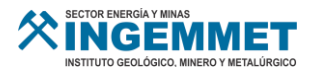

# 4.6.2. Recepcionados – Pestaña Enviados

En esta pestaña se podrá observar los documentos enviados a otras oficinas, así como también se podrá compartir el documento a otro usuario.

|     | SECTOR ENERGÍA Y MAAS<br>INGERMENT<br>INSTITUTO GEOLÓGICO, MINERO Y METALÚRGICO | Uni                | dad Orgánica :<br>DFICINA DE SIS   | TEMAS DE INF          | ORMACION                   |                                    |                        |             |         |                 |                        |         |          |
|-----|---------------------------------------------------------------------------------|--------------------|------------------------------------|-----------------------|----------------------------|------------------------------------|------------------------|-------------|---------|-----------------|------------------------|---------|----------|
|     | ⊞ Menú<br>Pa Documentos ∽                                                       | í                  |                                    | s / Recepci           | onados                     |                                    | Opciones o<br>búsqueda | de<br>a     | I       | S CHANG ESF     | PINOZA ALVARO GERMA    | N       |          |
|     | Crear                                                                           |                    | 🖀 Recibidos                        | <b>↓</b> Enviados     |                            |                                    |                        |             |         |                 |                        |         |          |
|     | Visar                                                                           |                    | riterios de bu<br>Nº Documento / A | Isqueda:<br>Asunto: U | d. puede inc               | resar aquí el Nº Expe              | die Fech               | a Creación: |         |                 | 9 Buscar               | В       | otón que |
|     | Firmar                                                                          |                    |                                    |                       |                            |                                    |                        |             |         | permite buscar  |                        |         |          |
|     | Derivados                                                                       |                    | Listado                            | de Doc                | umen                       | tos Enviado                        | os                     |             |         |                 |                        | •       |          |
|     | Firmados                                                                        |                    | Compartir                          | Usuarios              | Cargo                      | Archivo Firmado                    | Archivo Original       | Usuario E   | nvio    |                 | Destino                |         |          |
| lcc | ono que permite                                                                 | 1                  | e                                  | 쓭                     | *                          | *                                  | *                      | ACHAN       | IG      | OFICINA DE SIS  | STEMAS DE INFORMACION  |         |          |
| COI | mpartir con otro                                                                | 2                  | 0                                  | 쓭                     | *                          | *                                  | *                      | WCANCI      | но      | DIRECCION D     | E DERECHO DE VIGENCIA  |         |          |
| dor | usuario ei                                                                      | 3                  | e                                  | 쓭                     | *                          | *                                  | *                      | WCANC       | HO UNIE | AD DE ADMINISTR | ACION DOCUMENTARIA Y A | RCHIVO  |          |
|     |                                                                                 | 4                  | e                                  | 2                     | *                          | *                                  | *                      | ACHAN       | IG UNIE | AD DE ADMINIS   | Bandeia de r           | egistro | de       |
|     |                                                                                 | 5                  | e                                  | / 📽                   | *                          | *                                  | *                      | ACHAN       | IG      | OFICINA DE      | documentos             | envia   | tos      |
|     | lcono que permi<br>Visualizar los usua<br>asignados al docum                    | te<br>rios<br>ient | 0                                  | lco<br>de             | ono qu<br>escarga<br>de re | e permite<br>ar el cargo<br>cibido | *                      | WCANCI      | но      | CON             |                        |         |          |

# 4.6.2.1. Compartir

Para compartir el documento enviado seleccionar el icono de Compartir 🥯 , se abrirá una ventana emergente.

|   | Listado de Documentos Enviados                                                                    |   |   |   |   |         |                    |  |  |  |
|---|---------------------------------------------------------------------------------------------------|---|---|---|---|---------|--------------------|--|--|--|
|   | Comparti <sup>n</sup> <del>Usuari</del> os Cargo Archivo Firmado Archivo Original Usuario Envio D |   |   |   |   |         | Des                |  |  |  |
| 1 | @ <b>4</b>                                                                                        | 쓭 | * | * | * | ACHANG  | OFICINA DE SISTEMA |  |  |  |
| 2 | e                                                                                                 | 쓭 | * | * | * | WCANCHO | DIRECCION DE DER   |  |  |  |

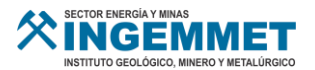

| Compartir D<br>Oficina: (*)<br>Usuario: (*)<br>(*) Información ob | ocumento<br>Ingrese su criterio de búsqu<br>Ingrese su criterio de búsqu<br>ligatoria | ueda    | Agregar            |                                                                                                    |
|-------------------------------------------------------------------|---------------------------------------------------------------------------------------|---------|--------------------|----------------------------------------------------------------------------------------------------|
| Listado                                                           | de Usuarios                                                                           |         | 0                  | PASOS PARA<br>COMPARTIR<br>DOCUMENTO                                                                                                    |
| Us                                                                | uario                                                                                 | Nombres |                    | <ol> <li>Ingresar Oficina del Usuario.</li> <li>Ingresar el nombre del<br/>Usuario.</li> <li>Hacer Click en el botón<br/>Agregar.</li> <li>Para agregar un nuevo<br/>usuario repita los pasos 1, 2,<br/>y 3.</li> <li>Haga click en Aceptar para<br/>compartir el documento.</li> </ol> |
| Borrar seleccio                                                   | 1 de 0 → ► 50 ♥                                                                       | Sin reg | istros que mostrar |                                                                                                    |
|                                                                   |                                                                                       | Aceptar | 🖻 Cancelar         |                                                                                                    |

# 4.6.2.2. Usuarios Asignados.

Esta opción permitirá visualizar los usuarios asignados para firmar o visar y el estado en el que se encuentra el documento.

1. Click en el ícono Usuarios <sup>44</sup> de la lista de documentos.

|   | Listado de Documentos Enviados |             |       |                 |                  |               |                    |  |  |
|---|--------------------------------|-------------|-------|-----------------|------------------|---------------|--------------------|--|--|
|   | Compartir                      | Usuarios    | Cargo | Archivo Firmado | Archivo Original | Usuario Envio | Desi               |  |  |
| 1 | e                              | ** <b>+</b> | *     | *               | *                | ACHANG        | OFICINA DE SISTEMA |  |  |
| 2 | e                              | 쓭           | *     | *               | *                | WCANCHO       | DIRECCION DE DER   |  |  |

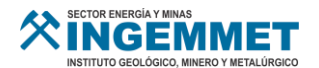

2. El sistema mostrará la siguiente ventana:

|   | Social C      |        | Janos                           | Unidad Oraźnica                    | Estado        |
|---|---------------|--------|---------------------------------|------------------------------------|---------------|
|   | Secuencia     | Tarea  | USUANO                          | Unidad Organica                    | Estado        |
| 1 | 1             | Visar  | CHANG ESPINOZA ALVARO GERMAN    | OFICINA DE SISTEMAS DE INFORMACION | Finalizad     |
| 2 | 2             | Firmar | CHANG ESPINOZA ALVARO GERMAN    | OFICINA DE SISTEMAS DE INFORMACION | Finalizad     |
| 8 | 3             | Firmar | CANCHO VALDIVIA WALTER FERNANDO | OFICINA DE SISTEMAS DE INFORMACION | Finalizad     |
|   |               |        |                                 |                                    |               |
|   |               |        |                                 |                                    |               |
|   |               |        |                                 |                                    |               |
|   | e ce Pánina ( | de 1   | er et 30 😒                      | Mostra                             | ando 1 - 3 de |

# 4.6.2.3. Cargo

Esta opción permitirá descargar el cargo firmado electrónicamente.

|   | Listado de Documentos Enviados |          |       |                 |                  |               |                    |  |  |  |
|---|--------------------------------|----------|-------|-----------------|------------------|---------------|--------------------|--|--|--|
|   | Compartir                      | Usuarios | Cargo | Archivo Firmado | Archivo Original | Usuario Envio | Des                |  |  |  |
| 1 | e                              | 쓭        | *     | *               | *                | ACHANG        | OFICINA DE SISTEMA |  |  |  |
| 2 | e                              | 쌸        | *     | *               | *                | WCANCHO       | DIRECCION DE DER   |  |  |  |
|   |                                |          |       |                 |                  |               |                    |  |  |  |

| SECTOR EXERGIA Y MINAS<br>EXECTOR EXERGIA Y MINAS<br>INSTITUTO GEOLOGICO, MINERO Y METALUBRICO |
|------------------------------------------------------------------------------------------------|
| ' Año del Diálogo y Reconciliación Nacional Actualizado '                                      |
| ' Decenio de la Igualdad de Oportunidades para Mujeres y Hombres '                             |
| Memo-0251-2020/INGEMMET/GG-OSI                                                                 |
| A : DIRECTOR<br>JAVIER NIEVES                                                                  |
| Asunto : Mi Asunto lo modifique                                                                |
| Referencia : Referencia de Ejemplo                                                             |
| Fecha : Lima, 30 de junio de 2020 +                                                            |
|                                                                                                |
| ESPECIFICACIONES TECNICAS                                                                      |

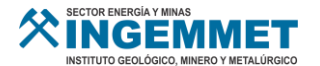

# 4.6.2.4. Archivo Firmado

Esta opción permitirá descargar el documento firmado electrónicamente.

|   | Listado de Documentos Enviados |           |       |                 |                  |               |                    |  |  |
|---|--------------------------------|-----------|-------|-----------------|------------------|---------------|--------------------|--|--|
|   | Compartir                      | Usuarios  | Cargo | Archivo Firmado | Archivo Original | Usuario Envio | Des                |  |  |
| 1 | e                              | <u>88</u> | *     | *               | *                | ACHANG        | OFICINA DE SISTEMA |  |  |
| 2 | e                              | 쌸         | *     | *               | *                | WCANCHO       | DIRECCION DE DER   |  |  |

# 4.6.2.5. Archivo Original

Esta opción permitirá descargar el documento original (Word) sin firmas ni vistos.

|   | Listado de Documentos Enviados |          |       |                 |                  |               |                    |  |  |
|---|--------------------------------|----------|-------|-----------------|------------------|---------------|--------------------|--|--|
|   | Compartir                      | Usuarios | Cargo | Archivo Firmado | Archivo Original | Usuario Envio | Des                |  |  |
| 1 | e                              |          | *     | *               | *                | ACHANG        | OFICINA DE SISTEMA |  |  |
| 2 | 0                              | 쌸        | *     | *               | *                | WCANCHO       | DIRECCION DE DER   |  |  |

# 5. Preguntas Frecuentes